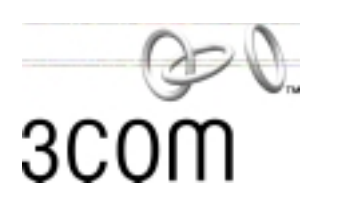

# 11 Mbps Wireless LAN PC Card User Guide

Full featured wireless local area networking made simple.

Version 2.0

http://www.3com.com/ http://support.3com.com/warrantyregistration/register.pl

Published March 2001 Version 2.0.1 3Com Corporation ■ 5400 Bayfront Plaza ■ Santa Clara, California ■ 95052-8145 Copyright © 2001, 3Com Corporation. All rights reserved. No part of this documentation may be reproduced in any form or by any means or used to make any derivative work (such as translation, transformation, or adaptation) without written permission from 3Com Corporation.

3Com Corporation reserves the right to revise this documentation and to make changes in content from time to time without obligation on the part of 3Com Corporation to provide notification of such revision or change.

3Com Corporation provides this documentation without warranty, term, or condition of any kind, either implied or expressed, including, but not limited to, the implied warranties, terms or conditions of merchantability, satisfactory quality, and fitness for a particular purpose. 3Com may make improvements or changes in the product(s) and/or the program(s) described in this documentation at any time.

If there is any software on removable media described in this documentation, it is furnished under a license agreement included with the product as a separate document, in the hard copy documentation, or on the removable media in a directory file named LICENSE.TXT or !LICENSE.TXT. If you are unable to locate a copy, please contact 3Com and a copy will be provided to you.

#### UNITED STATES GOVERNMENT LEGEND

If you are a United States government agency, then this documentation and the software described herein are provided to you subject to the following:

All technical data and computer software are commercial in nature and developed solely at private expense. Software is delivered as "Commercial Computer Software" as defined in DFARS 252.227-7014 (June 1995) or as a "commercial item" as defined in FAR 2.101(a) and as such is provided with only such rights as are provided in 3Com's standard commercial license for the Software. Technical data is provided with limited rights only as provided in DFAR 252.227-7015 (Nov 1995) or FAR 52.227-14 (June 1987), whichever is applicable. You agree not to remove or deface any portion of any legend provided on any licensed program or documentation contained in, or delivered to you in conjunction with, this User Guide.

Unless otherwise indicated, 3Com registered trademarks are registered in the United States and may or may not be registered in other countries.

3Com, AirConnect, and XJACK are registered trademarks and the 3Com logo is a trademark of 3Com Corporation.

Microsoft, Windows, and Windows NT are registered trademarks of Microsoft Corporation. Wi-Fi is a trademark of the Wireless Ethernet Compatibility Alliance.

All other company and product names may be trademarks of the respective companies with which they are associated.

**EXPORT RESTRICTIONS:** This product or software contains encryption code which may not be exported or transferred from the US or Canada without an approved US Department of Commerce export license.

# **CONTENTS**

1

#### **INTRODUCTION** How Does a Wireless LAN Work? 5 Network Association 5 Roaming 5 Security 5 Ad Hoc Networks 5 Setting Up a 3Com Wireless LAN 6 All Wireless Networks 6 Wired/Wireless Networks 6 7 Product Registration and Support 2 INSTALLING THE WIRELESS CLIENT Requirements 9 Disk Factory 9 Inserting the PC Card 10 Installing the Software 11 Windows Wizard Installation 11 Install Files 11 Set Up the PC Card 12 Install Utilities 12 Windows NT Installation with Networking Installed 12 Install Files 13 Install CardWizard 13 Set Up the PC Card 14 Install Utilities 14 Confirming the Installation 15 Using the XJACK Antenna 15 **Custom Installation Options** 16 WLAN Service Area 16 16 Security Settings 40-bit Shared Key (Wi-Fi) Encryption 16 128-bit Dynamic Security Link Authentication 17 Installing the Documentation 17

#### 3 **USING THE WIRELESS LAN**

About the 3Com Icon 20 20 Interpreting Status Icons Using the 3Com WLAN Configuration Utility 21

# **4** SETTING THE WIRELESS CLIENT CONFIGURATION

Changing Network and Security Settings 23 Network Settings 23 Security Settings 24 40-bit Shared Key (Wi-Fi) Encryption Settings 24 128-bit Dynamic Security Link Settings 25 Setting up Auto Network Connect 25 Setting up an Ad Hoc Network 26 Starting an Ad Hoc Network Session 26 27 Joining an Ad Hoc Network Session Ending an Ad Hoc Network Session 27 Changing Power, Traffic, and Address Settings 27 Changing Your Password 28 Running Diagnostics 29 Viewing Configuration Information 29

# 5 TROUBLESHOOTING

Diagnosing Problems31Using the Tools Window32Uninstalling the Card33Uninstalling Software Utilities34Upgrading PC Card Firmware34

# A WINDOWS NT INSTALLATION WITHOUT NETWORKING INSTALLED

Install Files and Networking35Install CardWizard36Set Up the PC Card37Install Utilities37

# **B** TECHNICAL SUPPORT

Online Technical Services 39 World Wide Web Site 39 3Com Knowledgebase Web Services 39 3Com FTP Site 39 Support from Your Network Supplier 40 Support from 3Com 40 Returning Products for Repair 42

# **REGULATORY COMPLIANCE INFORMATION**

# **3COM END USER SOFTWARE LICENSE AGREEMENT**

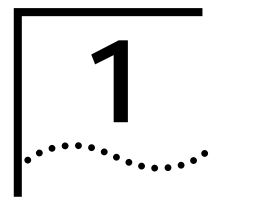

# INTRODUCTION

|                                  | 3Com wireless technology brings the benefits of a local area network (LAN) to<br>your office without the restraints and expense of network wiring. If your office<br>already has an Ethernet LAN, the 3Com 11 Mbps Wireless LAN can extend the<br>network without adding more wires.                        |  |
|----------------------------------|----------------------------------------------------------------------------------------------------|--|
| How Does a Wireless<br>LAN Work? | In a traditional LAN, computers communicate through wires. Instead of wires, a wireless LAN uses radio signals to communicate.                                                                                                    |  |
| Network Association              | In Computers that are equipped for wireless LAN communication are called wireless LAN <i>clients</i> . The wireless communication is called network <i>association</i> . Clients associate through one or more <i>access points</i> , which are wireless base stations t act as wireless hubs.              |  |
|                                  | An access point can be connected to a wired network device such as an Ethernet<br>hub, switch, or router to give clients access to the wired network where they can<br>share files and printers and gain access to the Internet.                                                                            |  |
| Roaming                          | If the office space is large, you can set up multiple access points on the same<br>network to increase coverage. When a wireless client begins to lose the signal as it<br>moves away from an access point, it can reassociate seamlessly with another<br>access point. This is called <i>roaming</i> .     |  |
| Security                         | You can set up security to encrypt your wireless transmissions so that your data cannot be deciphered if it is intercepted, and to prevent access to the network by unauthorized clients.                                                                                                    |  |
| Ad Hoc Networks                  | Wireless clients can associate among themselves at close range without an access point by using <i>ad hoc</i> (temporary) networks. You may wish to set up an ad hoc network, for example, if a group is working away from the office, or if a group in the office needs to share files apart from the LAN. |  |

| Setting Up a 3Com<br>Wireless LAN | The type of network you decide to set up depends on the size of your office and whether or not you require connection to a wired LAN. You can also set up security for each of the different types of networks. Your set up will probably resemble one or more of the following examples. |  |  |
|-----------------------------------|----------------------------------------------------------------------------------------------------|--|--|
| All Wireless Networks             | The simplest 3Com wireless LAN consists of several clients associating in an ad hoc network without an access point.                                                                                                    |  |  |

A simple configuration consists of one access point and several clients. The clients can associate with the wireless network anywhere within the coverage area of the access point. The access point is not connected to any other network segments.

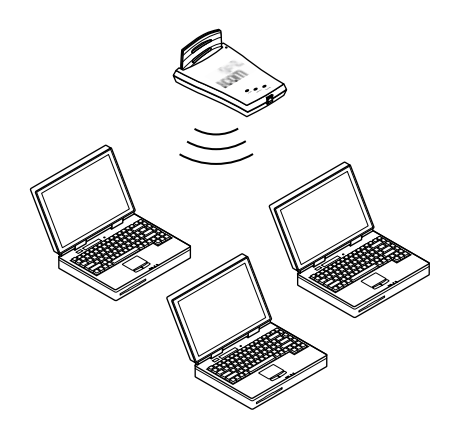

For more complex requirements, you can configure several access points as separate networks at the same site. The access points use different network identifiers called *wireless LAN service areas* (*WLAN service areas*, also called *Extended Service Set Identities* or *ESSID*). Clients can roam within the coverage areas of access points that have the same WLAN service areas. They cannot roam to the coverage areas of access points that are configured with different WLAN service areas.

#### Wired/Wireless Networks An access point can be connected to a wired LAN with an Ethernet cable to create a mixed wired/wireless network. In this configuration, the access point provides the link between the wired network and wireless clients. Clients can move freely throughout the service area of the access point and remain associated with the larger network for services such as printing and Internet access.

Multiple access points can be connected to an existing LAN to provide complete wireless network coverage. Wireless clients can roam seamlessly between different access points with the same WLAN service areas and remain associated with the larger network.

|--|--|

| Product Registration<br>and Support | To register your product with 3Com, go to the following Web page:                             |
|-------------------------------------|-----------------------------------------------------------------------------------------------|
|                                     | http://support.3com.com/warrantyregistration/frontpg.pl                                       |
|                                     | For support information, see "Technical Support" on page 39 and go to the following Web page: |
|                                     | http://support.3com.com                                                                       |

Download from Www.Somanuals.com. All Manuals Search And Download.

Download from Www.Somanuals.com. All Manuals Search And Download.

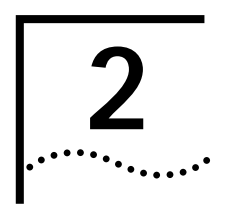

# INSTALLING THE WIRELESS CLIENT

Installing a wireless client consists of inserting the 3Com Wireless LAN PC Card with XJACK<sup>®</sup> Antenna in your computer and installing the software driver and utilities. If you have 3Com Administrator Utilities installed on a wireless client, you can manage access points or run a site survey.

| Requirements | Before you start the installation, make sure that you have the following items: |                                                                                                    |  |  |
|--------------|---------------------------------------------------------------------------------|----------------------------------------------------------------------------------------------------|--|--|
|              | <b>Operating System</b>                                                         | One of the following:                                                                                                    |  |  |
|              |                                                                                 | <ul> <li>Windows 95</li> </ul>                                                                                                    |  |  |
|              |                                                                                 | The 3Com wireless LAN PC Card runs under Windows 95 version B or higher. If you do not know which version of Windows 95 is installed on your computer, you can display it as follows:                                                                                                    |  |  |
|              |                                                                                 | In the Control Panel, double-click <i>System</i> to display the System<br>Properties dialog box. Click the <i>General Tab</i> to display the<br>Windows 95 version information. Version B (also known as OSR 2)<br>is identified as 4.00.950b.                                                                                          |  |  |
|              |                                                                                 | <ul> <li>Windows 98</li> </ul>                                                                                                    |  |  |
|              |                                                                                 | <ul> <li>Windows Millennium Edition (Windows Me)</li> </ul>                                                                                                    |  |  |
|              |                                                                                 | <ul> <li>Windows NT with Service Pack 4 or above</li> </ul>                                                                                                    |  |  |
|              |                                                                                 | <ul> <li>Windows 2000</li> </ul>                                                                                                    |  |  |
|              | Web Browser                                                                     | Internet Explorer version 4 required.                                                                                                    |  |  |
|              |                                                                                 | Internet Explorer version 5.5 recommended.                                                                                                    |  |  |
|              |                                                                                 | You can download Internet Explorer from www.microsoft.com                                                                                                    |  |  |
|              | PC Card                                                                         | 3Com 11 Mbps Wireless LAN PC Card with XJACK Antenna                                                                                                    |  |  |
|              | Installation Media                                                              | One of the following 3Com CDs:                                                                                                    |  |  |
|              |                                                                                 | <ul> <li>3Com End User Utilities CD, which comes with the PC Card and<br/>contains utilities for users.</li> </ul>                                                                                                    |  |  |
|              |                                                                                 | <ul> <li>3Com Administrator Utilities CD, which comes with the 3Com<br/>11 Mbps Wireless LAN Access Point and contains utilities for users<br/>and tools for administrators.</li> </ul>                                                                                                    |  |  |
|              | Other<br>Requirements                                                           | <ul> <li>The installation program may ask for the operating system<br/>installation media (usually a CD supplied with your computer) or for<br/>a path to the operating system files. If you have other networking<br/>software installed on your computer, the installation program may<br/>ask for its installation media.</li> </ul> |  |  |
|              |                                                                                 | <ul> <li>If you need to install from diskettes, see "Disk Factory".</li> </ul>                                                                                                    |  |  |
|              |                                                                                 |                                                                                                    |  |  |

**Disk Factory** 

If you are installing the software on a computer that does not have a CD-ROM drive, or if you choose to install the drivers manually, you will have to make diskettes from the *3Com CD*. The setup application includes Disk Factory, a utility for creating disks from CD. To use disk factory, you need access to a computer

10

with a CD-ROM drive and a floppy drive and eight or more diskettes. Make sure you have enough diskettes on hand.

1 For the driver software, prepare a diskette labeled Drivers.

For the rest of the software, label diskettes numerically (Disk 1, Disk 2, Disk 3...).

- 2 Put the 3Com CD in the CD-ROM drive. The setup program should start automatically. If it does not start, you can run it manually by selecting Run from the Start menu and specifying the srsetup.exe program (for example, d:\srsetup.exe).
- 3 In the 3Com 11 Mbps Wireless LAN menu, click *Tools and Utilities*.
- 4 In the Tools and Utilities menu, click *Create Installation Diskettes*.
- 5 In the Disk Factory window, click Next.
- 6 Select the software you want to transfer to diskette. The Disk Factory displays the number of diskettes that will be required. Make sure you have that number of diskettes.
- 7 Select the action (for example, Create and Verify Disks), specify the destination location, and click Next.

Follow the prompts on the screen.

If you are installing the drivers manually, use the *Drivers* diskette when the setup wizard for your operating system prompts for drivers supplied by the manufacturer.

When you are ready to install the application software from diskette, put 3Com 11 Mbps Wireless LAN Application Disk 1 in the floppy drive and run the setup.exe program.

# Inserting the PC Card

- 1 Turn on the computer.
- 2 Insert the 3Com PC Card into the PC Card slot until it seats snugly.

Arrows on the front of the card indicate the insertion point to the slot. Align the card properly before inserting it in the slot.

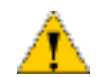

**CAUTION:** Forcing the card into the slot can damage the computer or the card.

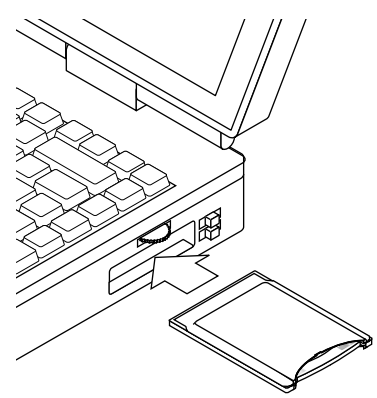

| Installing the<br>Software     | Depending on how your computer is set up, the installation program may ask for<br>the operating system installation media (usually a CD supplied with your<br>computer) or for a path to the operating system files. If you have other<br>networking software installed on your computer, the installation program may ask<br>for the networking software installation media. Make sure that you have the<br>appropriate installation CDs or that you know the appropriate paths before you<br>begin installing the software. |                                                                                                    |  |  |
|--------------------------------|----------------------------------------------------------------------------------------------------|----------------------------------------------------------------------------------------------------|--|--|
|                                | lf you need help du                                                                                                    | ring the installation, see "Troubleshooting" on page 31.                                                                                                    |  |  |
|                                | Follow the instructi                                                                                                    | ons for your operating system:                                                                                                    |  |  |
|                                | For this Windows ve                                                                                                    | rsion: See this procedure:                                                                                                    |  |  |
|                                | Windows 2000, Windo<br>Millennium Edition<br>(Windows Me),<br>Windows 98, Window                                                                                                    | ws "Windows Wizard Installation" on page 11                                                                                                    |  |  |
|                                | Windows NT                                                                                                    | "Windows NT Installation with Networking Installed" on page 12 or "Windows NT Installation Without Networking Installed" on page 35.                                                |  |  |
| Windows Wizard<br>Installation | Make sure that the installation process                                                                                                    | computer is running and the PC Card is inserted. The driver starts automatically when the PC Card is inserted.                                                                      |  |  |
| Install Files                  |                                                                                                    |                                                                                                    |  |  |
| 1                              | Put the <i>3Com CD</i> in the CD-ROM drive.<br>If you are installing from diskettes, insert the Drivers diskette.                                                                                                    |                                                                                                    |  |  |
|                                |                                                                                                    |                                                                                                    |  |  |
| 2                              | In the Add New Ha                                                                                                    | rdware Wizard window, click Next.                                                                                                    |  |  |
| 3                              | <ul><li><b>3</b> Respond to the instructions in the next windows:</li><li><b>a</b> When the driver location is confirmed, click <i>Next</i>.</li></ul>                                                                                                    |                                                                                                    |  |  |
|                                |                                                                                                    |                                                                                                    |  |  |
|                                | <b>b</b> Verify the driver click <i>Next</i> .                                                                                                    | name (3Com 3CRWE62092A Wireless LAN PC Card) and                                                                                                    |  |  |
|                                | The installation operating syster                                                                                                    | program copies files from the <i>3Com CD</i> and Windows<br>n.                                                                                                    |  |  |
|                                | This copying pro<br>to update slowly                                                                                                    | cess may take a few moments, and the progress bar may seem <i>J</i> .                                                                                                    |  |  |
|                                | The installation<br>path to the ope<br>networking soft<br>appropriate CD.                                                                                                    | may prompt for your operating system installation CD, for a rating system, or for the installation CD of other installed ware. If it does, remove the <i>3Com CD</i> and insert the |  |  |
|                                | <b>c</b> When you are n click <i>Finish</i> .                                                                                                    | otified that the installation is complete, remove the CD and                                                                                                    |  |  |
| 4                              | At the prompt to re                                                                                                    | estart the computer, click Yes.                                                                                                    |  |  |

12

| Set Up the PC Card | After the computer restarts, the 3Com 11 Mbps Wireless LAN Client Setup |
|--------------------|-------------------------------------------------------------------------|
|                    | window opens, in which you specify the PC Card configuration.           |

1 In the 3Com 11 Mbps Wireless LAN Client Setup window, select *Typical* and click *Next*.

Typical configures the PC Card with the following default values:

WLAN Service Area—Attach to any WLAN Service Area automatically

Security Setting—No security (Open system)

If you want to customize the PC Card configuration, for example, to add security, select *Custom*. See "Custom Installation Options" on page 16 for details on custom settings. For the fastest installation, it is recommended that you use the typical settings. You can customize the configuration later as described in "Setting the Wireless Client Configuration" on page 23.

2 In the Summary window, review the PC Card setup. To install the software utilities, make sure that the *Start client software installation when finished* box is checked.

If you are reinstalling the PC Card and already have the software utilities installed, this box is unchecked.

**3** Click *Finish* to complete the PC Card setup and start the software utilities installation.

The 3Com 11 Mbps Wireless LAN Setup program starts.

If you are installing from diskettes, insert *Disk 1* and run the setup.exe program to start the software utilities installation.

# **Install Utilities**

| 1 | Read the Welcor | me page and click <i>Next</i> . |
|---|-----------------|---------------------------------|
|   |                 |                                 |

- **2** Read the Software License Agreement and click *Yes*. (If you click *No*, the installation stops.)
- 3 Select a destination folder for the software files and click Next.
- **4** In the Setup Type window, select the type of installation for the software: *Typical*—Installs the software and documentation.

Compact—Installs the software, but not documentation.

Custom—Allows you to choose the components to install.

- 5 Follow the directions in the Select Program Folder window and click Next.
- 6 In the Desktop Icon Option window, click Yes.
- 7 In the Setup Complete window, click *Finish*.
- 8 If you are prompted to restart your computer, do so.

This completes the basic installation. To confirm the installation, see "Confirming the Installation" on page 15.

### Windows NT Installation with Networking Installed

The following procedure is for installing the card software when networking is already installed on your computer. If networking is not already installed, see "Windows NT Installation Without Networking Installed" on page 35.

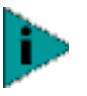

The CardWizard utility, which helps Windows NT to load and manage software, must be installed. If the installation program does not detect the CardWizard utility on your computer, it will ask whether you want to install it. If you already have a similar utility installed, you must first uninstall that utility to prevent conflicts with CardWizard.

Internet Explorer version 4 is required to view help files. It is recommended that you install Internet Explorer version 5 or later.

# **Install Files**

- 1 Make sure that the computer is running and the PC Card is inserted.
- **2** Put the *3Com CD* in the CD-ROM drive.
  - If the 3Com 11 Mbps WLAN Menu appears, click Exit.
- 3 From the Windows Start menu, select Settings/Control Panel.
- 4 In the Control Panel, double-click Network.
- 5 Click the Adapters tab.
- 6 In the Adapters tab, click Add.
- 7 In the Select Network Adapter window, click *Have Disk*.
- 8 In the Insert Disk window, make sure that the correct path to your CD-ROM drive appears in the entry box (for example, d:) and click *OK*.

If you are installing from diskettes, enter the path to the diskette drive.

- 9 In the Select OEM Option window, select *3Com 3CRWE62092A Wireless LAN PC Card* and click *OK*.
- 10 In the PC Card Setup window, accept the default settings and click OK.

The default settings work in most cases. However, you may need to specify values for your installation.

Wait while the files are copied.

- **11** In the Adapters tab, click *Close*.
- **12** If the Microsoft TCP/IP Properties screen appears, enter the requested information for your network environment.

Refer to the Windows NT documentation for assistance. If you choose the DHCP server option, click *Yes* to the DHCP prompt. When you are finished entering the appropriate TCP/IP information, click *OK*.

13 When prompted to restart the computer, click Yes.

# Install CardWizard

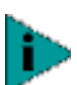

If CardWizard was already installed before you began installing the PC Card, this portion is skipped and the installation proceeds directly to "Set Up the PC Card".

1 At the prompt to install CardWizard, click Yes.

If you click No and you do not have CardWizard installed, the installation stops.

- 2 In the CardWizard window, click Next.
- 3 In the CardWizard welcome page, click Next.

14

- 4 Read the CardWizard Software License Agreement and click Yes.
- 5 When prompted to remove the PC Card, eject the card and click Yes.
- **6** In the Select Type of Platform window, select your computer type and click *Next*. If your computer type is not listed, select *Other Notebook* and click *Next*.
- 7 Respond to the prompts to install CardWizard.
- 8 When the CardWizard installation finishes, click the radio button to restart the computer and click *Finish*.
- 9 Insert the PC Card.
- **Set Up the PC Card** After the computer restarts, the 3Com 11 Mbps Wireless LAN Client Setup window opens, in which you specify the PC Card configuration.
  - 1 In the 3Com 11 Mbps Wireless LAN Client Setup window, select *Typical* and click *Next*.

Typical configures the PC Card with the following default values:

WLAN Service Area—Attach to any WLAN Service Area automatically

Security Setting—No security (Open system)

If you want to customize the PC Card configuration, for example, to add security, select *Custom*. See "Custom Installation Options" on page 16 for details on custom settings. For the fastest installation, it is recommended that you use the typical settings. You can customize the configuration later as described in "Setting the Wireless Client Configuration" on page 23.

- 2 In the Summary window, review the PC Card setup and click Finish.
- **3** When prompted to run the Setup program, click *OK*.
- 4 Run the Setup program:
  - **a** From the Windows Start menu, select *Run*.
  - **b** In the Run dialog box, enter a path to the Setup program on the *3Com CD*. For example, d:\srsetup.exe.

The 3Com 11 Mbps Wireless LAN Setup program starts.

# **Install Utilities**

- 1 Read the Welcome page and click *Next*.
- 2 Read the Software License Agreement and click *Yes.* (If you click *No*, the installation stops.)
- 3 Select a destination folder for the software files and click Next.
- **4** In the Setup Type window, select the type of installation for the software: *Typical*—Installs the software and documentation.

*Compact*—Installs the software but not documentation.

Custom—Allows you to choose the components to install.

- 5 Follow the directions in the Select Program Folder window and click Next.
- 6 In the Desktop Icon Option window, click Yes.

|                             | In the next window, if the option to restart the computer appears, select it and click <i>Finish</i> .                                     |  |  |
|-----------------------------|----------------------------------------------------------------------------------------------------|--|--|
|                             | If you had a service pack installed before setting up the PC Card, reinstall it and restart the computer.                                  |  |  |
|                             | This completes the basic installation. To confirm the installation, see "Confirming the Installation".                                     |  |  |
| Confirming the Installation | When the PC Card and software are installed correctly, you will see the following items after you restart the computer:                    |  |  |
|                             | <ul> <li>PC Card LED is blinking.</li> </ul>                                                                                               |  |  |
|                             | <ul> <li>3Com WLAN Launcher is running. This utility shows the status of your network<br/>association.</li> </ul>                          |  |  |
|                             | <ul> <li>3Com icon is in the Windows system tray.</li> </ul>                                                                               |  |  |
|                             | <ul> <li>Shortcut icon to the 3Com WLAN Launcher is on your desktop (unless you<br/>specified no icon during the installation).</li> </ul> |  |  |

If you do not see the 3Com WLAN Launcher window, click the 3Com icon in the Windows system tray to display it.

If the 3Com WLAN Launcher is not already running, you can start it by double clicking the shortcut on your desktop, or, from the Windows Start menu, select *Start/Programs/3Com 11 Mbps Wireless LAN/3Com WLAN Launcher*.

For more information, see "Using the Wireless LAN" on page 19.

Using the XJACK Antenna

The XJACK antenna, which is attached to the end of the PC Card, has two positions: extended and retracted. To extend or retract the antenna, gently but firmly press and release it. The antenna must be extended to make a network association. To prevent it from damage, the antenna should be retracted when not in use, when you are inserting the card in your computer, or when you are transporting the computer.

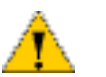

CAUTION: Do not pull on the antenna to remove the card.

The figures below show the antenna extended and retracted.

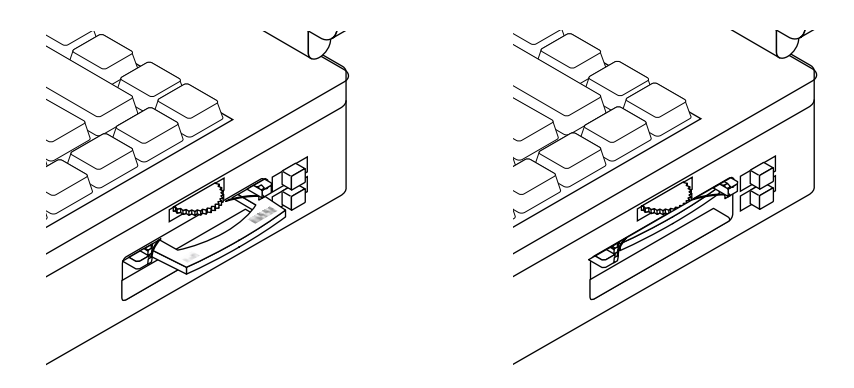

16

To get the best reception:

- Clear the area around the antenna of items that could block radio transmission, such as metal objects, electronic devices, and cordless telephones.
- Even a slight change in antenna orientation can affect the network association.
   If necessary, move your computer a few inches to find a better signal.

Custom InstallationIf you want to set up a custom configuration during installation, when the<br/>installation program asks for the Setup Type, select Custom and click Next.

You can change the WLAN Service Area and Security settings.

**WLAN Service Area** Attach to any WLAN Service Area automatically—This option associates the client automatically to the WLAN service area with the best signal strength.

*Specify a WLAN Service Area*—Select this option and enter the name of a WLAN service area. The name must match the name of the access point WLAN Service Area exactly.

For more information on these settings, see "Changing Network and Security Settings" on page 23.

**Security Settings** In the Security settings window, select one of the options and click *Next*.

If you select *No Security* for no encryption, no further configuration is necessary.

The other options require you to configure encryption keys or authentication settings in the next window. The settings must match those on the access point. For more information on these settings, see "Security Settings" on page 24.

# 40-bit Shared Key (Wi-Fi) Encryption

40-bit Shared Key (Wi-Fi) security requires you to set up encryption keys using one of the following:

- An encryption string, which is a string of characters between 8 and 64 characters long. The string is a combination of letters and numbers and is case sensitive. The encryption string can be used only with other 3Com 11 Mbps Wireless LAN PC Cards and access points, and must match exactly across all devices in the wireless network.
- Hexadecimal keys (for use with compatible equipment from other manufacturers). The key sequences must match exactly across all devices in the wireless network.

Ask your system administrator for the encryption string or hexadecimal keys.

To enter an encryption string:

- 1 In the Security settings window, select 40-bit Shared Key (Wi-Fi) and click Next.
- 2 In the Encryptions Settings window, select *Text Message*.
- 3 Type the encryption string in the spaces provided.
- 4 Click Next when finished.

To enter hexadecimal keys:

- 1 In the Security settings window, select 40-bit Shared Key (Wi-Fi) and click Next.
- 2 In the Encryptions Settings window, select Hexadecimal Keys.
- **3** Type the encryption key sequences in the spaces provided. You must enter key sequences for all four keys.
- 4 Click one of the radio buttons to select a key to use for encrypting data from your computer.
- 5 Click *Next* when finished.

# 128-bit Dynamic Security Link Authentication

128-bit Dynamic Security Link security can only be used with other 3Com 11 Mbps Wireless LAN PC Cards and access points.

- **1** Ask your network administrator for the user name and password.
- 2 In the Security settings window, select *128-bit Dynamic Security Link* and click *Next*.
- **3** In the Authentication Settings window, type the user name and password in the spaces provided.
- **4** Enter the password again to confirm it.
- 5 Click Next when finished.

### Installing the Documentation

Documentation in PDF and HTML formats are supplied on the *3Com CD* and are installed automatically during a typical installation. If you chose not to install documentation when you installed the PC Card and utilities, you can use Add/Remove Programs in the Control Panel to install it.

- 1 From the Windows Start menu, select Start/Settings/Control Panel.
- 2 Double click Add/Remove Programs.
- 3 In the next window, select 3Com 11 Mbps Wireless LAN and click Add/Remove.
- 4 In the Install Shield Wizard window, click the *Modify* radio button and click *Next*.
- 5 In the next window, check the boxes next to the documents that you want to install and click *Next*.

A dialog box containing a document file name appears.

- 6 Insert the 3Com CD.
- 7 Browse to the path on the CD that contains the file name indicated in the dialog box and click *OK*.

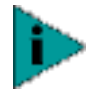

You need Acrobat Reader to read the documentation in PDF format and a Web browser to read the documentation in HTML format. The English versions of Acrobat Reader and the Internet Explorer Web browser are on the 3Com CD.

You can obtain versions of Acrobat Reader in languages other than English from the Adobe Web site at www.adobe.com.

You can obtain versions of Internet Explorer in languages other than English from the Microsoft Web site at www.microsoft.com.

Download from Www.Somanuals.com. All Manuals Search And Download.

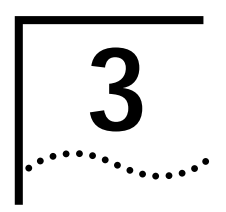

# USING THE WIRELESS LAN

The 3Com WLAN Launcher shows the status of your network association and allows you to perform some network association and configuration tasks.

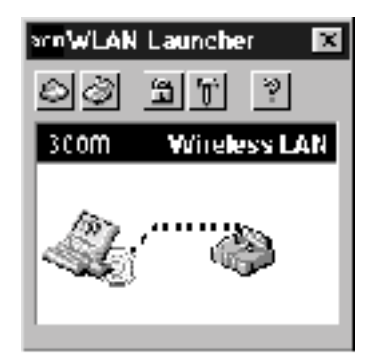

The functions of the 3Com WLAN Launcher buttons are:

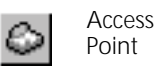

Refreshes the association with the access point when you are associated with an access point.

When you are associated with an ad hoc network, this button ends the ad hoc session and associates you to an access point.

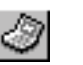

Computer Displays the Ad Hoc Network Login window, in which you can do the following:

- When you are associated with an access point, you can end the access point association and start an ad hoc session.
- When you are associated with an ad hoc network, you can start a new ad hoc session or edit the current ad hoc configuration.

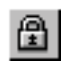

Padlock Displays the Network/Security tab of the 3Com WLAN Configuration utility.

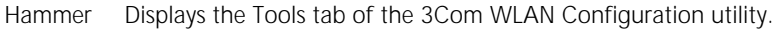

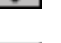

Help Displays help.

Close Minimizes the 3Com WLAN Launcher window, but does not quit the application.

| About the 3Com Icon | When the 3Com WLAN Launcher is running, the 3Com icon in the Windows system tool tray displays the status of the network association:            |             |                                                                                                    |  |
|---------------------|----------------------------------------------------------------------------------------------------|-------------|----------------------------------------------------------------------------------------------------|--|
|                     | Associated                                                                                                    | Green radi  | o waves indicate a good association with an access point.                                                                                                |  |
|                     | Not Associated                                                                                                    | Red circle  | with a white X indicates no association with an access point.                                                                                            |  |
|                     | Card Removed Yellow circ computer.                                                                                                    |             | cle with a black X indicates that no PC Card is detected by the                                                                                          |  |
|                     | If the 3Com WLAN Launcher is hidden, click the 3Com icon to display it. You can also right-click the 3Com icon and select from these menu items: |             |                                                                                                    |  |
|                     | Open                                                                                                    |             | Displays the WLAN Launcher.                                                                                                    |  |
|                     | Refresh AP                                                                                                    |             | Disconnects you from an ad hoc network session and reconnects you to an access point.                                                                    |  |
|                     | End AP/Start Ad hoc                                                                                                    |             | Displays the Ad Hoc Network Login window, where you can start or join an ad hoc network session.                                                         |  |
|                     | Security Settings                                                                                                    |             | Displays the Network/Security tab, where you can set up security.                                                                                        |  |
|                     | Tools                                                                                                    |             | Displays the Tools tab, where you can run WLAN Launcher applications.                                                                                    |  |
|                     | Show Ethernet                                                                                                    | Link Status | Controls the Ethernet status display. This option appears only if you are associating with a 3Com 11 Mbps Wireless LAN Access Point.                     |  |
|                     | Exit                                                                                                    |             | Quits the WLAN Launcher program. After you exit, the 3Com icon<br>no longer displays in the Windows system tray unless you restart<br>the WLAN Launcher. |  |

# Interpreting Status lcons

The 3Com WLAN Launcher window shows the status of your network association and continuously updates the status. The following tables describe the various states.

### **Good Status**

The icon on the left represents your computer (the client) with the 3Com PC Card installed.

The icon on the right represents the access point.

The green dotted line between the two icons indicates a good network association.

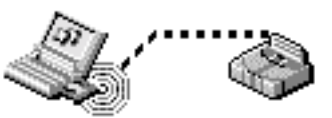

If both icons are computers, you are associating with an *ad hoc* network

For information on how to set up an ad hoc network, see "Setting up an Ad Hoc Network" on page 26.

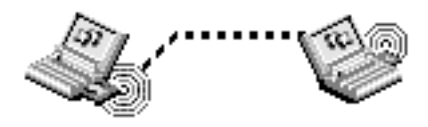

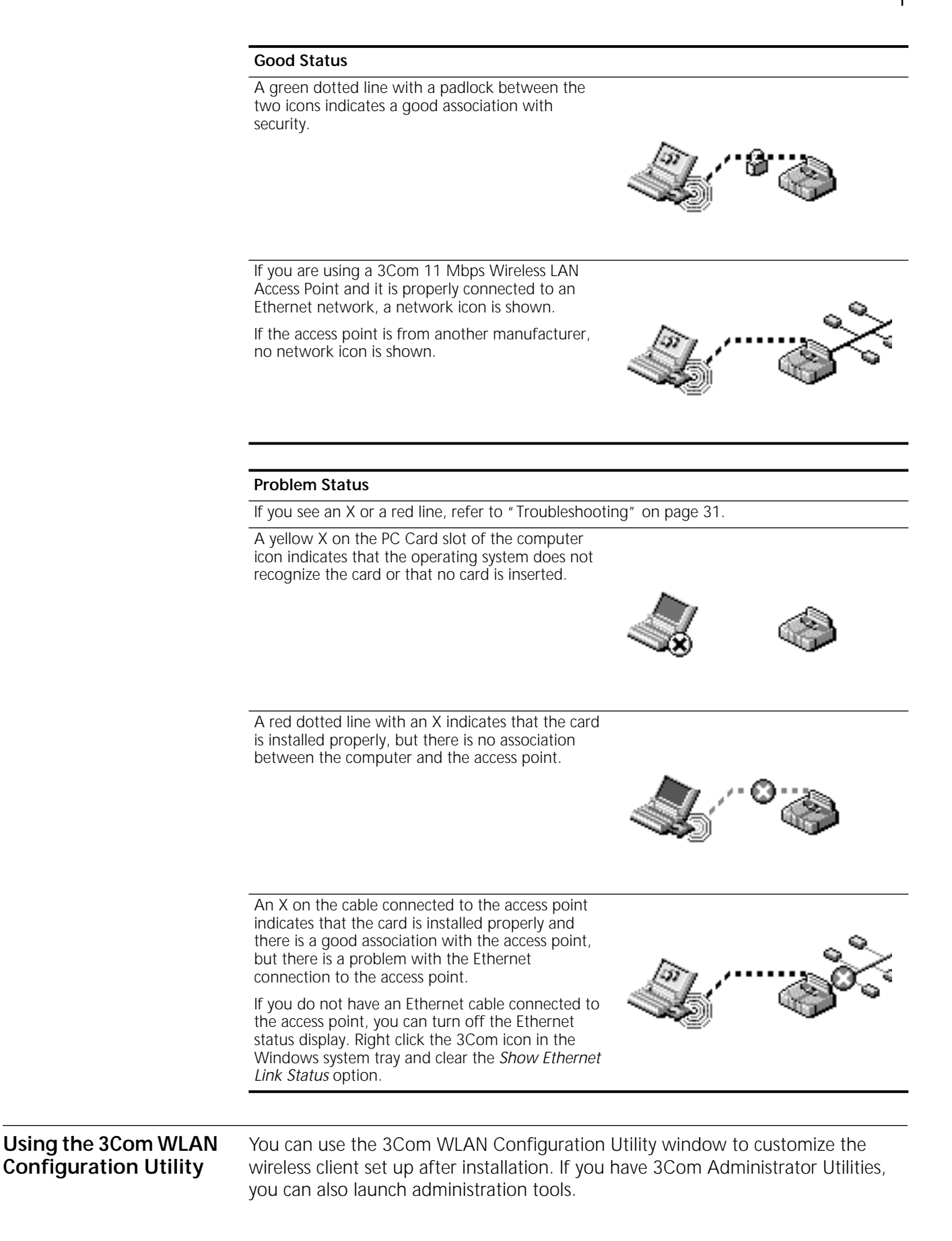

To display the 3Com WLAN Configuration Utility window:

1 In the Windows system tray, click the 3Com icon to display the 3Com WLAN Launcher.

If the 3Com WLAN Launcher is not already running, you can start it from the Windows Start menu. Select *Start/Programs/3Com 11 Mbps Wireless LAN/3Com WLAN Launcher*.

2 In the 3Com WLAN Launcher, click the *Padlock* or the *Hammer* icon to display the 3Com WLAN Configuration Utility window. (The tab that appears on top depends on the icon used to open the window.)

| 7 3Com WLAN Configuration Utility                          |
|------------------------------------------------------------|
| Network / Security Options   Tools   Info                  |
| Access Point Network                                       |
| Attach to any WLAN<br>Service Area automatically           |
| WLAN Service area: ANY                                     |
| Security setting: No Security (Open System)                |
| Encryption Key Settings                                    |
| Ad-hoc Network                                             |
| You are currently connected to Access Point Network.       |
| To start an Ad-hoc network session,<br>click Start Ad-hoc. |
| Start Ad-hoc                                               |
|                                                            |
| OK Cancel Apply Help                                       |

The 3Com WLAN Configuration Utility window contains these tabs:

- Network/Security—See " Changing Network and Security Settings" on page 23 and " Setting up an Ad Hoc Network" on page 26.
- Options—See " Changing Power, Traffic, and Address Settings" on page 27.
- Tools—See "Changing Your Password" on page 28, "Running Diagnostics" on page 29, or "Upgrading PC Card Firmware" on page 34. If you have 3Com Administrator Utilities, you can also perform access point management tasks.
- Info— See "Viewing Configuration Information" on page 29.

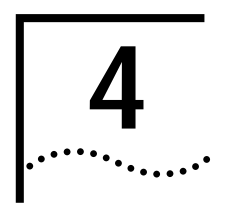

# SETTING THE WIRELESS CLIENT CONFIGURATION

| Changing Network<br>and Security Settings |   | You can change security and network settings for the wireless client in the Network/Security tab.                                                                                                    |
|-------------------------------------------|---|----------------------------------------------------------------------------------------------------|
|                                           | 1 | In the Windows system tray, click the 3Com icon to display the 3Com WLAN Launcher.                                                                                                    |
|                                           |   | If the 3Com WLAN Launcher is not already running, you can start it from the Windows Start menu. Select <i>Start/Programs/3Com 11 Mbps Wireless LAN/3Com WLAN Launcher</i> .                                                                                                    |
|                                           | 2 | In WLAN Launcher, click the Padlock icon.                                                                                                    |
|                                           |   | In the top half of the Security/Network tab, you can change settings for an access point network. In the lower half of the tab, you can configure settings for an ad hoc network.                                                                                                    |
|                                           | 3 | To configure settings for an access point network, see "Network Settings" and "Security Settings" on page 24.                                                                                                    |
|                                           |   | To configure settings for an ad hoc network, click <i>Start Ad hoc</i> . See "Setting up an Ad Hoc Network" on page 26.                                                                                                    |
|                                           | 4 | If your selection requires encryption key settings, click <i>Encryption Key Settings</i> and enter the encryption key settings in the next window. (Ask your network administrator for the encryption settings.) See "40-bit Shared Key (Wi-Fi) Encryption Settings" on page 24.                                                                                     |
| Network Settings                          | 5 | Network settings determine the wireless network with which the client can<br>associate. Some wireless LANs are set up with different WLAN service areas.<br>Clients can roam within the coverage areas of access points that have the same<br>WLAN service areas. They cannot roam to the coverage areas of access points that<br>have different WLAN service areas. |
|                                           |   | To change the settings:                                                                                                    |
|                                           | 1 | In the Windows system tray, click the 3Com icon to display the 3Com WLAN Launcher.                                                                                                    |
|                                           |   | If the 3Com WLAN Launcher is not already running, you can start it from the Windows Start menu. Select <i>Start/Programs/3Com 11 Mbps Wireless LAN/3Com WLAN Launcher.</i>                                                                                                    |

2 In WLAN Launcher, click the *Padlock* icon.

24

**3** In the Security/Network window, WLAN Service Area displays the name of the wireless network with which the wireless PC client can associate. You can change this setting as follows:

### Attach to any WLAN Service Area automatically

Check this box to associate the client automatically to the WLAN service area with the best signal strength. This is recommended.

### Specify a WLAN Service Area

First uncheck the *Attach to any WLAN Service Area automatically* box. Then, you can either enter the name of a service area (up to 32 characters long), or select from recently used WLAN service areas or from all available WLAN Service Areas within the range of the client.

Security Settings You can set the level of security used to protect the network communications between the client and the access point from interception by unintended recipients. The security settings must match those that the network administrator has set up on the network. Some security levels require you to supply encryption settings. The levels of security are:

| No Security (Open System)     | No encryption is used. The network communications could be intercepted by unintended recipients.                                                                                                    |
|-------------------------------|----------------------------------------------------------------------------------------------------|
| 40-bit Shared Key (Wi-Fi)     | This option encrypts the wireless transmissions to protect<br>your data and is compatible with other Wi-Fi certified<br>wireless PC clients and access points from other<br>manufacturers.                                                                                                    |
| 128-bit Dynamic Security Link | This option can only be used with a 3Com 11 Mbps<br>Wireless LAN Access Point. It is the highest level of security,<br>in which you must enter a user name and password. These<br>must match the user name and password set up by the<br>administrator on the access points with which you<br>associate. Each network session automatically creates a<br>unique, one-time, 128-bit encryption key. You never have<br>to enter a key. |

To maintain wireless association between clients and access points, follow these guidelines:

- The security setting on the client and the access points must match exactly.
- For 40-bit Shared Key (Wi-Fi) security, the encryption settings on the client and the access point must match exactly.
- For 128-bit Dynamic Security Link security, the user name and password on the client and the access points must match exactly.

# 40-bit Shared Key (Wi-Fi) Encryption Settings

40-bit Shared Key (Wi-Fi) security requires you to set up encryption keys. Your network administrator sets up encryption keys for the wireless network and gives you an encryption string or hexadecimal keys.

An encryption string is a string of characters between 8 and 64 characters long. The string can be any combination of letters and numbers and is case sensitive. The encryption string can be used only with other 3Com 11 Mbps wireless PC Cards and access points.  Hexadecimal keys are sequences of hexadecimal digits arranged into four keys. A hexadecimal digit may be a letter from A to F or a number from 0 to 9. This type of encryption is compatible with Wi-Fi certified equipment from other manufacturers.

To enter an encryption string:

- 1 In the Security/Network window, select *40-bit Shared Key (Wi-Fi)* from the Security setting list.
- 2 Click Encryption Key Settings.
- 3 In the next window, select Specify Encryption String.
- **4** Type the encryption string in the space provided.
- **5** Click *OK* when finished.

To enter hexadecimal keys:

- 1 In the Security/Network window, select *40-bit Shared Key (Wi-Fi)* from the Security setting list.
- 2 Click Encryption Key Settings.
- 3 In the next window, select Specify Encryption Keys.
- **4** Enter the key settings.

You must enter settings for all four keys.

- 5 Click one of the radio buttons to select a key to use.
- 6 Click OK when finished.

# 128-bit Dynamic Security Link Settings

128-bit Dynamic Security Link security requires a user name and password. Ask your network administrator for the user name and password.

- 1 In the Network/Security window, select 128-bit Dynamic Security Link from the Security setting list.
- 2 Click Apply.
- 3 In the next window, type the user name and password in the spaces provided.
- 4 Click OK when finished.

After you log in successfully the first time, Windows remembers the password the next time you log in. Your network administrator may require you to log on every time.

### Setting up Auto Network Connect

Auto Network Connect ensures network association even when traversing subnets. The client automatically associates with the nearest access point that has compatible encryption settings and automatically obtains a valid IP address.

This option requires a Dynamic Host Control Protocol (DHCP) server. The client's network configuration must be set to obtain its IP address automatically. For more information on DHCP, see the documentation for your operating system.

|                                       | Follow these steps to set up Auto Network Connect:                                                                                                    |
|---------------------------------------|----------------------------------------------------------------------------------------------------|
| 1                                     | In the Windows system tray, click the 3Com icon to display the 3Com WLAN Launcher.                                                                                                    |
|                                       | If the 3Com WLAN Launcher is not already running, you can start it from the Windows Start menu. Select <i>Start/Programs/3Com 11 Mbps Wireless LAN/3Com WLAN Launcher</i> .                                                                                                    |
| 2                                     | In WLAN Launcher, click the Padlock icon.                                                                                                    |
| 3                                     | In the Security/Network window, check the <i>Attach to any WLAN Service Area automatically</i> box.                                                                                                    |
| 4                                     | Click the Options tab.                                                                                                    |
| 5                                     | In the Options window, check the <i>Automatically release/renew the IP address</i> box.                                                                                                    |
| 6                                     | Click <i>OK</i> .                                                                                                    |
|                                       |                                                                                                    |
| Setting up an Ad Hoc<br>Network       | An ad hoc network is useful when you are out of the range of an access point or<br>when you want to share files with others, but not with the entire network. When<br>two or more clients are in ad hoc mode and within range of each other, they can<br>communicate with each other directly through their 3Com Wireless LAN PC Cards<br>without an access point. One client starts the ad hoc session and names it. Other<br>clients can then join the ad hoc network session. |
| Starting an Ad Hoc<br>Network Session | Follow this procedure to start an ad hoc network session:                                                                                                    |
| 1                                     | In the Windows system tray, click the 3Com icon to display the 3Com WLAN Launcher.                                                                                                    |
|                                       | If the 3Com WLAN Launcher is not already running, you can start it from the Windows Start menu. Select <i>Start/Programs/3Com 11 Mbps Wireless LAN/3Com WLAN Launcher</i> .                                                                                                    |
| 2                                     | In WLAN Launcher, click the <i>Computer</i> icon.                                                                                                    |
| 3                                     | In the Ad hoc Network Login window, type a new network name in the space provided.                                                                                                    |
|                                       | This name identifies your ad hoc network to the rest of the clients.                                                                                                    |
| 4                                     | Select a security setting.                                                                                                    |
|                                       | You can select No Security (Open System) or 40-bit Shared Key (Wi-Fi). If you select 40-bit Shared Key (Wi-Fi), enter the required encryption information. (For details on encryption settings, see " 40-bit Shared Key (Wi-Fi) Encryption Settings" on page 24.)                                                                                                    |
|                                       | This security setting only applies to this ad hoc network and only affects the transmissions among the participating ad hoc clients. It does not affect security settings for communication with access points.                                                                                                    |
| 5                                     | Select the performance mode.                                                                                                    |
|                                       | If only 3Com 11 Mbps Wireless LAN clients will be participating in the ad hoc network session, click the <i>Enhanced</i> radio button. If clients from other manufacturers will be participating, click the <i>Wi-Fi interoperable</i> radio button.                                                                                                    |
| 6                                     | Click OK.                                                                                                    |

| Joining an Ad Hoc<br>Network Session                | The TCP/IP or NetBEUI protocol settings of clients participating in an ad hoc network session must match. For example, TCP/IP must be configured on the same subnet and NetBEUI must be configured with the same workgroup. |
|-----------------------------------------------------|----------------------------------------------------------------------------------------------------|
|                                                     | After a client has started an ad hoc network session, other clients may join it as follows:                                                                                                    |
| 1                                                   | In the Windows system tray, click the 3Com icon to display the 3Com WLAN Launcher.                                                                                                    |
|                                                     | If the 3Com WLAN Launcher is not already running, you can start it from the Windows Start menu. Select <i>Start/Programs/3Com 11 Mbps Wireless LAN/3Com WLAN Launcher</i> .                                                 |
| 2                                                   | In WLAN Launcher, click the Computer icon.                                                                                                    |
| 3                                                   | In the Ad-hoc Network Login window, select the network name of the ad hoc session you are joining from the drop-down list.                                                                                                  |
| 4                                                   | Set your security to match that of the client that started the ad hoc session.                                                                                                    |
| 5                                                   | Set the performance mode to match that of the client that started the ad hoc session.                                                                                                    |
| 6                                                   | Click OK.                                                                                                    |
| Ending an Ad Hoc<br>Network Session                 | There are two ways to end an ad hoc network session and reassociate with an access point:                                                                                                    |
|                                                     | <ul> <li>Right-click the 3Com icon in the Windows system tray and select<br/>End Ad Hoc/Connect to AP from the menu.</li> </ul>                                                                                             |
|                                                     | <ul> <li>Display the WLAN Launcher and click the Access Point icon.</li> </ul>                                                                                                    |
| Changing Power,<br>Traffic, and Address<br>Settings | You can change power management, network traffic, and IP address settings as follows:                                                                                                    |
| 1                                                   | In the Windows system tray, click the 3Com icon to display the 3Com WLAN Launcher.                                                                                                    |
|                                                     | If the 3Com WLAN Launcher is not already running, you can start it from the Windows Start menu. Select <i>Start/Programs/3Com 11 Mbps Wireless LAN/3Com WLAN Launcher</i> .                                                 |
| 2                                                   | In WLAN Launcher, click either the <i>Padlock</i> or the <i>Hammer</i> icons.                                                                                                    |
| 3                                                   | In the WLAN Configuration Utility window, click the Options tab.                                                                                                    |
|                                                     | In the Options window you can change the settings described below.                                                                                                    |
|                                                     | Automatically manage power based on the detected power source                                                                                                    |
|                                                     | When this radio button is selected, and if your computer is able to detect its power source automatically, the PC Card will automatically switch between the following modes:                                               |
|                                                     | Power saving mode—Recommended when the computer is using battery power.                                                                                                    |
|                                                     |                                                                                                    |

# Manually set the power management

When this radio button is selected, you can select the power mode manually. You may want to select this mode, for example, if your computer cannot detect its power source or if you want to improve performance by forcing continuous access even though you are using battery power.

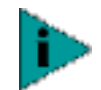

Windows NT users must select the power mode because the operating system cannot detect its power source.

# Network Traffic Accelerator

If only 3Com 11 Mbps Wireless LAN equipment is being used, it is recommended that you turn this option on to increase the rate at which traffic is handled.

### Automatically release/renew the IP address

Your Internet Protocol address (IP address) contains the information that allows network traffic to find its way to your computer.

This option requires a Dynamic Host Control Protocol (DHCP) server. The client's network configuration must be set to obtain its IP address automatically. For more information on DHCP, see the documentation for your operating system.

When this box is checked, your computer automatically requests another IP address if you travel outside of your subnet, so the network connection remains active. Leave the box unchecked if your network does not have a DHCP server.

To force the system to release and renew an IP address, click *Release/Renew Now*. You may want to click this button, for example, if you cannot establish association with the network or if you roam in an installation that has multiple access points and you lose network association.

# Changing Your Password

The Change Password utility lets you update the password used in the access control list of the access point with which the client is associated. This is only applicable if you have configured the client to use 128-bit Dynamic Security Link security.

Because access points maintain separate User Control Lists, you must update the password separately on each access point that you associate with.

1 In the Windows system tray, click the 3Com icon to display the 3Com WLAN Launcher.

If the 3Com WLAN Launcher is not already running, you can start it from the Windows Start menu. Select *Start/Programs/3Com 11 Mbps Wireless LAN/3Com WLAN Launcher*.

- 2 In WLAN Launcher, click the *Hammer* icon.
- 3 In the Tools window, double-click the Change Password icon.
- 4 In the Change Password dialog box, follow the instructions to change the password and click *OK*.

| Running Diagnostics                     |   | The Diagnostics tool ch<br>strength, and link qual                    | necks adapter presence, network connection, signal ity.                                                                                                    |
|-----------------------------------------|---|-----------------------------------------------------------------------|----------------------------------------------------------------------------------------------------|
|                                         | 1 | In the Windows system<br>3Com WLAN Launcher                           | n tray, click the 3Com icon to display the                                                                                                    |
|                                         |   | If the 3Com WLAN Lau<br>Windows Start menu.<br><i>WLAN Launcher</i> . | uncher is not already running, you can start it from the Select <i>Start/Programs/3Com 11 Mbps Wireless LAN/3Com</i>                                                                      |
|                                         | 2 | In WLAN Launcher, clic                                                | k the <i>Hammer</i> icon.                                                                                                    |
|                                         | 3 | In the Tools tab, double                                              | e-click the Diagnostics icon.                                                                                                    |
|                                         | 4 | Check the boxes next t                                                | to the tests you want to run.                                                                                                    |
|                                         | 5 | Click Start.                                                          |                                                                                                    |
|                                         |   | The tests run and the r                                               | results appear in the status column of the Tools tab.                                                                                                    |
| Viewing<br>Configuration<br>Information |   | The Info tab summariz<br>wireless LAN. To view o                      | es configuration information about the PC Card and the configuration information:                                                                                                    |
|                                         | 1 | In the Windows system<br>3Com WLAN Launcher                           | n tray, click the 3Com icon to display the                                                                                                    |
|                                         |   | If the 3Com WLAN Lau<br>Windows Start menu.<br><i>WLAN Launcher</i> . | uncher is not already running, you can start it from the Select <i>Start/Programs/3Com 11 Mbps Wireless LAN/3Com</i>                                                                      |
|                                         | 2 | In WLAN Launcher, clic                                                | k either the <i>Padlock</i> or the <i>Hammer</i> icons.                                                                                                    |
|                                         | 3 | In the WLAN Configura                                                 | ation Utility window, click the Info tab.                                                                                                    |
|                                         |   | The following information                                             | tion appears in the Info tab:                                                                                                    |
|                                         |   | Item                                                                  | Description                                                                                                    |
|                                         |   | Driver version                                                        | Useful for troubleshooting                                                                                                    |
|                                         |   | Firmware version                                                      | Useful for troubleshooting                                                                                                    |
|                                         |   | MAC Address                                                           | Unique hardware name for your PC Card.                                                                                                    |
|                                         |   | IP Address                                                            | Your computer's current IP address.                                                                                                    |
|                                         |   | Card Type                                                             | Type of client adapter; for example, PCMCIA or PCI.                                                                                                    |
|                                         |   | Power Source                                                          | AC power or battery power.                                                                                                    |
|                                         |   | Network Type                                                          | Access Point or Ad hoc.                                                                                                    |
|                                         |   | Security Settings                                                     | Type of security set for the PC Card. For information on security, see "Security Settings" on page 24.                                                                                    |
|                                         |   | WLAN Service Area                                                     | If the network type is Access Point, shows the currently associated WLAN service area. For information on the WLAN service area, see "Changing Network and Security Settings" on page 23. |
|                                         |   |                                                                       | If the network type is Ad hoc, this item does not appear in the list.                                                                                                    |
|                                         |   | Channel                                                               | Radio frequency (RF) channel.                                                                                                    |

| Item                          | Description                                                                                                    |
|-------------------------------|----------------------------------------------------------------------------------------------------|
| Network Name                  | If the network type is Ad hoc, shows the name of the ad hoc<br>network. For information on ad hoc networks, see "Setting up an<br>Ad Hoc Network" on page 26. |
|                               | If the network type is Access Point, this item does not appear in the list.                                                                                   |
| Access Point MAC<br>Address   | Unique hardware name for the associated access point. If the network type is Ad hoc, this field shows N/A.                                                    |
| Power Management              | Power mode. For more information on power modes, see "Changing Power, Traffic, and Address Settings" on page 27.                                              |
| Associated Signal<br>Strength | Indicates the strength of the radio signal. All light green indicates the best signal; all dark green indicates no signal.                                    |
| Data Rate                     | Data transfer speed. For example, 11 Mbps, 5.5 Mbps, 2 Mbps, or 1 Mbps.                                                                                       |

Download from Www.Somanuals.com. All Manuals Search And Download.

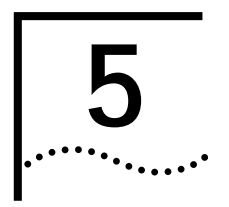

# TROUBLESHOOTING

**Diagnosing Problems** 

The 3Com WLAN Launcher window can help you can diagnose problems. To display the 3Com WLAN Launcher, double click the 3Com icon in the Windows system tray.

If you have difficulty using the PC Card, try the solutions in the following table. If you continue to experience difficulty, see "Upgrading PC Card Firmware" on page 34 or "Uninstalling the Card" on page 33.

| Symptom                                                                                                    | Solutions                                                                                                    |  |
|----------------------------------------------------------------------------------------------------|----------------------------------------------------------------------------------------------------|--|
| PC Card LED is off.                                                                                                    | Make sure the card is properly inserted in the slot.                                                                                                    |  |
|                                                                                                    | Check the PC Card icon in the Windows control panel and make sure that the card type can be recognized.                                                                                                    |  |
| PC Card LED is on, but not                                                                                                    | Make sure the card is properly inserted in the slot.                                                                                                    |  |
| blinking.                                                                                                    | Uninstall the card and reinstall it.                                                                                                    |  |
| PC Card installs as an unknown device.                                                                                              | The Windows Add Hardware Wizard was unable to locate<br>the PC Card drivers. You may have had no CD or the wrong<br>CD inserted in the drive, or the 3Com CD may not have<br>been ready when the wizard looked for the drivers. |  |
|                                                                                                    | Remove the unknown device and repeat the installation<br>procedure. Make sure that you insert the 3Com CD when<br>the installation calls for it and that you wait for it to come up<br>to speed in the drive.                   |  |
| Installation program does not finish. The driver fails to load.                                                                     | There may be a resource conflict. Use the Device Manager to resolve resource conflicts. Select <i>System</i> from the Control Panel, and then click the Device Manager tab.                                                     |  |
| Network association is intermittent.                                                                                                | Make sure that the XJACK antenna attached to the end of<br>the card is extended. Try reorienting the antenna. For best<br>use of the antenna:                                                                                   |  |
| In the WLAN Launcher window,<br>the green dotted line between<br>associated devices blinks to red<br>with an X, indicating that the | <ul> <li>Keep the area around the antenna clear from materials<br/>that could block radio transmission, such as metal<br/>objects, electronic devices, and cordless telephones.</li> </ul>                                      |  |
| radio signal is weak.<br>The diagnostic signal strength or                                                                          | <ul> <li>If the signal is weak, change the direction of the antenna slightly.</li> </ul>                                                                                                    |  |
| link quality tests fail.                                                                                                    | <ul> <li>If necessary, move your computer a few inches to find a<br/>better signal.</li> </ul>                                                                                                    |  |

32

| Symptom                                                                                                    | Solutions                                                                                                    |  |
|----------------------------------------------------------------------------------------------------|----------------------------------------------------------------------------------------------------|--|
| Computer operating system                                                                                                    | Make sure the card is properly inserted in the slot.                                                                                                    |  |
| does not recognize the card.                                                                                                    | Make sure that PCMCIA support is installed.                                                                                                    |  |
| In the WLAN Launcher window,                                                                                                    | Check whether a card is already in use.                                                                                                    |  |
| client icon.                                                                                                    | Windows 95, Windows 98, Windows Millennium Edition                                                                                                    |  |
| The diagnostic adapter presence test fails.                                                                                                    | (Windows Me), and Windows 2000: Check whether the computer has a Plug and Play BIOS.                                                                            |  |
|                                                                                                    | Windows NT: Make sure that CardWizard is installed on your computer and that you have removed any utility that is similar to CardWizard.                        |  |
| Client cannot associate with an access point.                                                                                                    | Click the Padlock icon to display Security/Network settings.<br>Make sure that the WLAN Service Area set on the client                                          |  |
| In the WLAN Launcher window, you see a red dotted line with                                                                                                  | matches that set on the access point. Or, set the client to <i>Attach to any WLAN Service Area.</i>                                                             |  |
| an X.                                                                                                    | Make sure that encryption is set up correctly and matches                                                                                                    |  |
| Diagnostic network connection test fails.                                                                                                    | security set on the access point. See "Changing Network<br>and Security Settings" on page 23 and "40-bit Shared Key<br>(Wi-Fi) Encryption Settings" on page 24. |  |
|                                                                                                    | If you are associating with a 3Com AirConnect <sup>®</sup> access point, make sure that the Short RF Preamble parameter is disabled on both access points.      |  |
| There is no network association<br>when the computer becomes<br>active again after being in sleep<br>mode or after the PC Card is<br>removed and reinserted. | Log out and log in again, or restart the computer to restore<br>the connections.                                                                                |  |
| Client cannot communicate with                                                                                                    | Make sure that fixed IP settings are correct.                                                                                                    |  |
| the network.                                                                                                    | If you are connecting to a wired network, make sure that<br>the access point you are associated with is connected to the<br>wired network.                      |  |
|                                                                                                    | If you are using a DHCP server, release/renew the IP address.                                                                                                   |  |
| Client is not working under<br>Windows NT.                                                                                                    | Make sure that CardWizard is installed and that any utilities similar to CardWizard are not installed.                                                          |  |

# The PC Card LED indicates the following:

| Condition            | Description                                                                                                    |
|----------------------|----------------------------------------------------------------------------------------------------|
| Off                  | The computer does not recognize the PC Card.                                                                                                    |
| On, but not blinking | The computer recognizes the PC Card, but the card is not functioning.                                                                                                    |
| Blinking             | The PC Card is operating. The blink speed ranges from approximately once every 2.5 seconds to approximately 10 times per second. Slow blinking indicates that the client is either not associated to an access point or is associated at a slow rate. Fast blinking indicates a good network association and fast transmission. |

# Using the Tools Window

In the Tools window you can change your password, run diagnostics, or upgrade the PC card firmware. If you have 3Com Administrator Utilities, you can also connect to the access point and perform management administration functions.

See the following topics for more information:

"Changing Your Password" on page 28

|                       | <ul> <li>"Running Diagnostics" on page 29</li> </ul>                                                                                                    |
|-----------------------|----------------------------------------------------------------------------------------------------|
|                       | <ul> <li>"Upgrading PC Card Firmware" on page 34</li> </ul>                                                                                                    |
|                       |                                                                                                    |
| Uninstalling the Card | Previous installations or interrupted installation attempts sometimes leave problems that affect card operation. Possible problems include:                                   |
|                       | <ul> <li>PC Card fails to function.</li> </ul>                                                                                                    |
|                       | <ul> <li>Operating system does not detect the PC Card.</li> </ul>                                                                                                    |
|                       | <ul> <li>System issues a warning tone at startup.</li> </ul>                                                                                                    |
|                       | If the installation is unsuccessful, your best course may be to completely uninstall<br>the card and repeat the installation procedure.                                       |
| 1                     | <b>CAUTION:</b> Exit any networking applications and remove the PC Card driver before uninstalling the card.                                                                  |
| 1                     | Make sure that you have exited any networking applications.                                                                                                    |
| 2                     | Use the standard operating system procedure to remove the card driver.                                                                                                    |
|                       | The procedure for Windows Me, Windows 98, and Windows 95 is shown below.<br>Refer to your Windows documentation for the exact procedure under<br>Windows 2000 and Windows NT. |
|                       | <b>a</b> From the Windows <i>Start</i> menu, select <i>Settings</i> and then <i>Control Panel</i> .                                                                           |
|                       | <b>b</b> In the Control Panel, double-click the <i>System</i> icon.                                                                                                    |
|                       | c In the next window, click the <i>Device Manager</i> tab.                                                                                                    |
|                       | d Double-click Network Adapters.                                                                                                    |
|                       | e Select 3Com 3CRWE62092A Wireless LAN PC Card from the list and click<br>Remove.                                                                                             |
| 3                     | Gently press and release the antenna to retract it.                                                                                                    |
| 4                     | Remove the card.                                                                                                    |
| 5                     | Restart the computer.                                                                                                    |
| 1                     | <b>CAUTION:</b> To avoid damaging the card, do not pull on the antenna.                                                                                                    |
|                       |                                                                                                    |

18

| Uninstalling Software<br>Utilities |   | If you want to uninstall the 3Com 11 Mbps Wireless LAN software utilities, you can either use the standard operating system procedure for removing programs or use the following shortcut procedure:                                                                                                    |
|------------------------------------|---|----------------------------------------------------------------------------------------------------|
|                                    | 1 | From the Windows Start menu, select <i>Programs</i> , then <i>3Com 11Mbps Wireless LAN</i> , then <i>Uninstall 3Com 11Mbps Wireless LAN</i> .                                                                                                    |
|                                    | 2 | When prompted to confirm, click <i>OK</i> .                                                                                                    |
| Upgrading PC Card<br>Firmware      |   | Firmware is the software that is installed on the PC Card at the factory. Some problems can be solved by installing a new version of the firmware ( <i>upgrading firmware</i> ). The following firmware upgrade procedure describes how to download firmware updates from the 3Com customer support Web site to your PC Card. |
|                                    | 1 | Log on to the 3Com support site at http://support.3com.com.                                                                                                    |
|                                    | 2 | Click Wireless.                                                                                                    |
|                                    | 3 | Click Download Software/Drivers.                                                                                                    |
|                                    | 4 | Click 3Com 11 Mbps Wireless LAN PC Card firmware files.                                                                                                    |
|                                    |   | The Software License Agreement page opens.                                                                                                    |
|                                    | 5 | Read the agreement and click Yes.                                                                                                    |
|                                    | 6 | Click 3Com 11 Mbps Wireless LAN PC Card firmware files.                                                                                                    |
|                                    |   | The File Download window opens.                                                                                                    |
|                                    | 7 | Check the "Save this program to disk" box and click OK.                                                                                                    |
|                                    |   | The Save As window opens.                                                                                                    |
|                                    | 8 | Select a directory to receive the firmware upgrade file and click Save.                                                                                                    |
|                                    |   | You can select any directory on the computer. The firmware upgrade file downloads into the directory.                                                                                                    |
|                                    | 9 | Run the PC Card Upgrade utility:                                                                                                    |
|                                    |   | <b>a</b> Make sure that the computer is plugged into an AC power source and that the PC Card is inserted.                                                                                                    |
|                                    |   | <b>b</b> Double click the <i>3Com</i> icon in the Windows system tray.                                                                                                    |
|                                    |   | c In WLAN Launcher, click the <i>Hammer</i> icon.                                                                                                    |
|                                    |   | <b>d</b> In the Tools tab, double click the <i>Firmware Upgrade</i> icon.                                                                                                    |
|                                    |   | e In the <i>Firmware Upgrade Tool</i> window, enter the firmware file location path in the space provided. This is the directory name you selected when you downloaded the firmware upgrade from the 3Com customer support Web site.                                                                                          |
|                                    |   | If you do not remember the file location, click <i>Browse</i> , locate the firmware upgrade file you downloaded from the 3Com support site, click <i>OK</i> in the dialog box, and the file will automatically be loaded into the Firmware Filename space.                                                                    |
|                                    |   | f Click Upgrade.                                                                                                    |
|                                    |   | <b>g</b> Read the Firmware Upgrade Warning information and click <i>OK</i> .                                                                                                    |
|                                    |   | h Restart the computer.                                                                                                    |

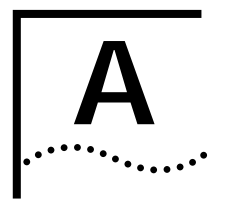

# WINDOWS NT INSTALLATION WITHOUT NETWORKING INSTALLED

Use the following procedure to install the PC Card software while you are installing Windows NT Networking. For details on installing networking, see your Windows NT documentation.

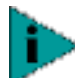

The CardWizard utility, which helps Windows NT to load and manage software, must be installed. If the installation program does not detect the CardWizard utility on your computer, it will ask whether you want to install it. If you already have a similar utility installed, you must first uninstall that utility to prevent conflicts with CardWizard.

Internet Explorer version 4 is required to view help files. It is recommended that you install Internet Explorer version 5 or later.

# Install Files and Networking

- 1 Make sure that the computer is running and the PC Card is inserted.
- 2 Put the 3Com CD in the CD-ROM drive.

If the 3Com 11 Mbps WLAN Menu appears, click Exit.

- 3 From the Windows Start menu, select Settings/Control Panel.
- 4 In the Control Panel, double-click Network.
- **5** When the system prompts: "Windows NT Networking is not installed. Do you want to install it now?", click *Yes.* This opens the Network Setup Wizard.
- 6 Check Wired to the network and click Next.
- 7 When the system prompts to have setup start searching for a network adapter, click *Select from List*.
- 8 In the Select Network Adapter window, click Have Disk.
- **9** In the Insert Disk dialog box, make sure that the correct path to your CD-ROM drive appears in the entry box (for example, d:) and click *OK*.

If you are installing from diskettes, enter the path to the diskette drive.

- **10** In the Select OEM Option window, select *3Com 3CRWE62092A Wireless LAN PC Card* and click *OK*.
- 11 In the Network Setup Wizard window, click Next.
- **12** In the Network Protocols list, place a check mark next to each network protocol required for your site and click *Next*.
- **13** In the Network Services window, place a check mark in the box next to each desired service. Select the default settings and click *Next*.

The message "Windows NT is ready to install networking" appears.

14 Click Next.

The Windows NT Setup windows asks for the location of the Windows NT installation files.

**15** Remove the *3Com CD* from the CD-ROM drive, put the Windows NT CD in the drive and wait for it to spin up to speed. Make sure that the correct path to your CD-ROM drive appears in the entry box (for example, d:) and click *Continue*.

(Instead of installing from the Windows NT CD, if you have the Windows NT system files on your computer, you can enter the path to the Windows NT installation files (for example, C:\i386) and click *Continue*.)

The Setup window appears again.

16 In the PC Card Setup window, accept the default settings and click *Continue*.

The default settings work in most cases. However, you may need to specify values for your installation.

**17** If the Microsoft TCP/IP Properties screen appears, enter the requested information for your network environment.

Refer to the Windows NT documentation for assistance. If you choose the DHCP server option, click *Yes* to the DHCP prompt. When you are finished entering the appropriate TCP/IP information, click *OK*.

- 18 When the window for enabling or disabling bindings opens, click Next.
- **19** When Windows NT is ready to start the network, click *Next* to copy the network files.
- **20** Enter your computer name and workgroup or domain name when prompted and click *Next*.
- 21 When the system displays "Networking has been installed on this computer," click *Finish.*
- 22 When prompted to reboot the computer, remove the Windows NT CD from the drive, insert the *3Com CD* in the drive, and click *Yes*.

# Install CardWizard

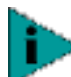

If CardWizard was already installed before you began installing the PC Card, this portion is skipped and the installation proceeds directly to "Set Up the PC Card".

- 1 When the computer restarts, if the 3Com 11 Mbps WLAN Menu appears, click Exit.
- 2 At the prompt to install CardWizard, click Yes.

If you click No and you do not have CardWizard installed, the installation stops.

- 3 In the CardWizard window, click Next.
- 4 In the CardWizard Welcome page, click *Next*.
- 5 Read the CardWizard Software License Agreement and click Yes.
- 6 When prompted to remove the PC Card, eject the card and click Yes.
- 7 In the Select Type of Platform window, select your computer type and click *Next*. If your computer type is not listed, select *Other Notebook* and click *Next*.
- 8 Respond to the prompts to install CardWizard.

36 ···...

|                    | 9<br>10 | When the CardWizard installation finishes, click the <i>Restart the computer</i> radic button and click <i>Finish</i> .                                                                                                    |  |
|--------------------|---------|----------------------------------------------------------------------------------------------------|--|
|                    |         | Insert the PC Card.                                                                                                    |  |
| Set Up the PC Card |         | After the computer restarts, the 3Com 11 Mbps Wireless LAN Client Setup window opens. In this window, you can specify the PC Card configuration.                                                                                                    |  |
|                    | 1       | In the 3Com 11 Mbps Wireless LAN Client Setup window, select <i>Typical</i> and click <i>Next</i> .                                                                                                    |  |
|                    |         | Typical configures the PC Card with the following default values:                                                                                                    |  |
|                    |         | WLAN Service Area—Attach to any WLAN Service Area automatically                                                                                                    |  |
|                    |         | Security Setting—No security (Open system)                                                                                                    |  |
|                    |         | If you want to customize the PC Card configuration, for example, to add security select <i>Custom</i> . See " Custom Installation Options" on page 16 for details on custom settings. For the fastest installation, it is recommended that you use the typical settings. You can customize the configuration later as described in " Setting the Wireless Client Configuration" on page 23. |  |
|                    | 2       | In the Summary window, review the PC Card setup and click Finish.                                                                                                    |  |
|                    | 3       | When prompted to run the Setup program, click OK.                                                                                                    |  |
|                    | 4       | Run the Setup program:                                                                                                    |  |
|                    |         | <b>a</b> From the Windows Start menu, select <i>Run</i> .                                                                                                    |  |
|                    |         | <b>b</b> In the Run dialog box, enter a path to the Setup program on the <i>3Com CD</i> . For example, d:\srsetup.exe.                                                                                                    |  |
|                    |         | The 3Com 11 Mbps Wireless LAN Setup program starts.                                                                                                    |  |
| Install Utilities  |         |                                                                                                    |  |
|                    | 1       | Read the Welcome page and click <i>Next</i> .                                                                                                    |  |
|                    | 2       | Read the Software License Agreement and click <i>Yes</i> . (If you click <i>No</i> , the installation stops.)                                                                                                    |  |
|                    | 3       | Select a destination folder for the software files and click Next.                                                                                                    |  |
|                    | 4       | In the Setup Type window, select the type of installation for the software:                                                                                                    |  |
|                    |         | Typical—Installs the software and documentation.                                                                                                    |  |
|                    |         | Compact—Installs the software but not documentation.                                                                                                    |  |
|                    |         | Custom—Allows you to choose the components to install.                                                                                                    |  |
|                    | 5       | Follow the directions in the Select Program Folder window and click Next.                                                                                                    |  |
|                    | 6       | In the Desktop Icon Option window, click Yes.                                                                                                    |  |
|                    | 7       | In the next window, if the option to restart the computer appears, select it and click <i>Finish</i> .                                                                                                    |  |
|                    |         | If you had a service pack installed before setting up the PC Card, reinstall it and restart the computer.                                                                                                    |  |

Download from Www.Somanuals.com. All Manuals Search And Download.

# **TECHNICAL SUPPORT**

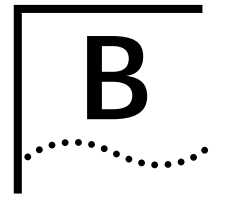

|                                    | 3Com provides easy access to technical support information through a variety of services. This appendix describes these services.                                                                                                    |
|------------------------------------|----------------------------------------------------------------------------------------------------|
|                                    | Information contained in this appendix is correct at time of publication. For the most recent information, 3Com recommends that you access the 3Com Corporation World Wide Web site.                                                                                                    |
| Online Technical<br>Services       | 3Com offers worldwide product support 24 hours a day, 7 days a week, through the following online systems:                                                                                                    |
|                                    | <ul> <li>World Wide Web site</li> </ul>                                                                                                    |
|                                    | <ul> <li>3Com Knowledgebase Web Services</li> </ul>                                                                                                    |
|                                    | ■ 3Com FTP site                                                                                                    |
| World Wide Web Site                | To access the latest networking information on the 3Com Corporation World Wide Web site enter this URL into your Internet browser:                                                                                                    |
|                                    | http://www.3com.com/                                                                                                    |
|                                    | This service provides access to online support information such as technical documentation and software library, as well as support options that range from technical education to maintenance and professional services.                                                                                                    |
| 3Com Knowledgebase<br>Web Services | This interactive tool contains technical product information compiled by 3Com expert technical engineers around the globe. Located on the World Wide Web at <b>http://knowledgebase.3com.com</b> , this service gives all 3Com customers and partners complementary, round-the-clock access to technical information on most 3Com products. |
| 3Com FTP Site                      | Download drivers, patches, software, and MIBs across the Internet from the 3Com public FTP site. This service is available 24 hours a day, 7 days a week.                                                                                                    |
|                                    | To connect to the 3Com FTP site, enter the following information into your FTP client:                                                                                                    |
|                                    | ■ Hostname: ftp.3com.com                                                                                                    |
|                                    | ■ Username: anonymous                                                                                                    |
|                                    | Password: <your address="" e-mail="" internet=""></your>                                                                                                    |
|                                    | You do not need a user name and password with Web browser software such as<br>Netscape Navigator and Internet Explorer.                                                                                                    |

| If you require additional assistance, contact your network supplier. Many suppliers are authorized 3Com service partners who are qualified to provide a variety of services, including network planning, installation, hardware maintenance, application training, and support services.                                                                      |                                                                                                    |  |  |                                                                                                    |  |  |  |
|----------------------------------------------------------------------------------------------------|----------------------------------------------------------------------------------------------------|--|--|----------------------------------------------------------------------------------------------------|--|--|--|
| <ul> <li>When you contact your network supplier for assistance, have the following information ready:</li> <li>Product model name, part number, and serial number</li> <li>A list of system hardware and software, including revision levels</li> <li>Diagnostic error messages</li> <li>Details about recent configuration changes, if applicable</li> </ul> |                                                                                                    |  |  |                                                                                                    |  |  |  |
|                                                                                                    |                                                                                                    |  |  | If you are unable to contact your network supplier, see the following section on how to contact 3Com.                                                                                                    |  |  |  |
|                                                                                                    |                                                                                                    |  |  | If you are unable to obtain assistance from the 3Com online technical resources or<br>from your network supplier, 3Com offers technical telephone support services. To<br>find out more about your support options, call the 3Com technical telephone<br>support phone number at the location nearest you. |  |  |  |
|                                                                                                    |                                                                                                    |  |  | When you contact 3Com for assistance, have the following information ready:                                                                                                    |  |  |  |
|                                                                                                    |                                                                                                    |  |  | <ul> <li>Product model name, part number, and serial number</li> </ul>                                                                                                    |  |  |  |
| <ul> <li>A list of system bardware and software including revision levels</li> </ul>                                                                                                    |                                                                                                    |  |  |                                                                                                    |  |  |  |
| <ul> <li>Diagnostic error messages</li> </ul>                                                                                                    |                                                                                                    |  |  |                                                                                                    |  |  |  |
| <ul> <li>Details about recent configuration changes, if applicable</li> </ul>                                                                                                    |                                                                                                    |  |  |                                                                                                    |  |  |  |
| Here is a list of worldwide technical telephone support numbers. These numbers are correct at the time of publication. Refer to the 3Com Web site for updated information.                                                                                                    |                                                                                                    |  |  |                                                                                                    |  |  |  |
| Country                                                                                                    | Telephone Number                                                                                                    |  |  |                                                                                                    |  |  |  |
| Asia, Pacific Rim<br>Australia<br>Hong Kong<br>India<br>Indonesia<br>Japan<br>Malaysia<br>New Zealand<br>Pakistan<br>Philippines<br>P.R. of China<br>Singapore<br>S. Korea<br>From anywhere in S. Korea:<br>From Seoul:<br>Taiwan, R.O.C.                                                                                                    | 1 800 678 515<br>800 933 486<br>+61 2 9937 5085 or<br>000800 6501111<br>001 800 61 009<br>03 5783 1270<br>1800 801 777<br>0800 446 398<br>+61 2 9937 5083<br>1235 61 266 2602<br>10800 61 00137 or<br>021 6350 1590 or<br>00800 0638 3266<br>800 6161 463<br>82 2 3455 6455<br>00798 611 2230<br>00798 611 2230<br>00800 611 261                                                                                                    |  |  |                                                                                                    |  |  |  |
|                                                                                                    | If you require additional assistance<br>are authorized 3Com service part<br>services, including network plann<br>application training, and support<br>When you contact your network<br>information ready:<br>Product model name, part nur<br>A list of system hardware and<br>Diagnostic error messages<br>Details about recent configura<br>If you are unable to contact your<br>how to contact 3Com.<br>If you are unable to obtain assista<br>from your network supplier, 3Cor<br>find out more about your suppor<br>support phone number at the loc<br>When you contact 3Com for assis<br>Product model name, part nur<br>A list of system hardware and<br>Diagnostic error messages<br>Details about recent configura<br>Here is a list of worldwide technic<br>are correct at the time of publicat<br>information.<br>Country<br>Asia, Pacific Rim<br>Australia<br>Hong Kong<br>India<br>Indonesia<br>Japan<br>Malaysia<br>New Zealand<br>Pakistan<br>Philippines<br>P.R. of China |  |  |                                                                                                    |  |  |  |

| Country                                      | Telephone Number                |
|----------------------------------------------|---------------------------------|
| Europe, Middle East and Africa               |                                 |
| From anywhere in these regions, call:        |                                 |
|                                              | +44 (0)1442 435529 phone        |
|                                              | +44 (U)1442 436722 Tax          |
| Europe and South Africa                      |                                 |
| From the following countries, you may use th | e toll-free numbers:            |
| Austria                                      | 0800 297468                     |
| Belgium                                      | 0800 71429                      |
| Denmark                                      | 800 17309                       |
| Finland                                      | 0800 113153                     |
| France                                       | 0800 917959                     |
| Germany                                      | 0800 1821502                    |
| Hungary                                      | 06800 12813                     |
| Ireland                                      | 1800 553117                     |
| Israel                                       | 1800 9453794                    |
| Italy                                        | 800 8 79489                     |
| Luxembourg                                   | 0800 3625                       |
| Nerwey                                       | 0800 0227788                    |
| Roland                                       | 800 11370<br>00900 2111206      |
| Portugal                                     | 0800 831/16                     |
| South Africa                                 | 0800 951410                     |
| Snain                                        | 900 983125                      |
| Sweden                                       | 020 795482                      |
| Switzerland                                  | 0800 55 3072                    |
| U.K.                                         | 0800 966197                     |
| Latin America                                |                                 |
| Brazil                                       | 0800 13 3266                    |
| Mexico                                       | 01 800 849CARE                  |
| Puerto Rico                                  | 800 666 5065                    |
| Central and South America                    | AT&T +800 998 2112              |
| North America                                | 1 800 NET 3Com (1 800 638 3266) |
|                                              | Enterprise Customers:           |
|                                              | 1 000 070-3200                  |

# Returning Products for Repair

Before you send a product directly to 3Com for repair, you must first obtain an authorization number. Products sent to 3Com without authorization numbers will be returned to the sender unopened, at the sender's expense.

To obtain an authorization number, call or fax:

| Country                                                                                                    | Telephone Number                                                                                                    | Fax Number                        |
|----------------------------------------------------------------------------------------------------|----------------------------------------------------------------------------------------------------|-----------------------------------|
| Asia, Pacific Rim                                                                                                    | +65 543 6500                                                                                                    | +65 543 6348                      |
| Europe, South Africa, and<br>Middle East                                                                                                    | +31 30 6029900                                                                                                    | +31 30 6029999                    |
| Central and South America                                                                                                    | 525 201 0075                                                                                                    |                                   |
| Argentina<br>Bolivia<br>Brazil                                                                                                    | 0810 222 3266<br>511 241 1691<br>0800 133266 or<br>55 11 5643 2700                                                                                                    |                                   |
| Caribbean<br>Chile<br>Colombia<br>Ecuador<br>Mexico<br>Paraguay<br>Peru<br>Uruguay<br>Venezuela                                                                                                    | 525 201 0004<br>562 240 6200<br>525 201 0004<br>525 201 0004<br>525 201 0004<br>525 201 0004<br>511 241 1691<br>525 201 0004<br>525 201 0004                                                                                                    |                                   |
| From the following countries, you then option 2:                                                                                                    | may call the toll-free numbers;                                                                                                    | select option 2 and               |
| Austria<br>Belgium<br>Denmark<br>Finland<br>France<br>Germany<br>Hungary<br>Ireland<br>Israel<br>Italy<br>Netherlands<br>Norway<br>Poland<br>Portugal<br>South Africa<br>Spain<br>Sweden<br>Switzerland<br>U.K. | 0800 297468<br>0800 71429<br>800 17309<br>0800 113153<br>0800 917959<br>0800 12813<br>1800553117<br>1800 9453794<br>1678 79489<br>0800 0227788<br>800 11376<br>00800 3111206<br>0800 03111206<br>0800 831416<br>0800 995014<br>900 983125<br>020 795482<br>0800 55 3072<br>0800 966197<br>1 800 NET 20 cm | 1 402 226 7120                    |
| U.S.A. and Canada                                                                                                    | 1 800 NET 3Com<br>(1 800 638 3266)                                                                                                    | 1 408 326 7120<br>(not toll-free) |
|                                                                                                    | Enterprise Customers:<br>1 800 876 3266                                                                                                    |                                   |

# **INDEX**

#### Numbers

128-bit Dynamic Security Link 24, 25 3Com Administrator Utilities CD 9 3Com CDs 9 3Com End User Utilities CD 9 3Com icon, in Windows system tray 20 3Com Knowledgebase Web Services 39 3Com URL 39 3Com WLAN Configuration Utility 21 3Com WLAN Configuration Utility 21 3Com WLAN Launcher 19 buttons 19 starting 15, 22, 23, 26, 27, 28, 29 40-bit Shared Key (Wi-Fi) security 24

# Α

access point 5 ad hoc network 5, 6, 26 antenna, adjusting 15 association 5, 20

# В

base station 5 buttons, 3Com WLAN Launcher 19

# С

changing user passwords 28 checking status 20 clients, wireless, defined 5 configuration 6 ad hoc, defined 6 custom 16 examples 6 utility 21 configuring network settings 23 confirming the installation 15 connection (association) 5, 20 continuous access mode 27 custom configuration 16

# D

DHCP server, and release/renew IP address 25, 28 disk factory 9 diskettes, installation from 9 Dynamic Security Link 24, 25

### Ε

encryption 24 string 16, 24, 25 Ethernet status display 20, 21 Extended Service Set Identity (ESSID) 6 **F** firmware upgrade

PC Card 34

### G

guidelines, security 24

# н

hexadecimal keys 25

icons, status 20 improving reception 16 Info tab 22 installation 11 confirmina 15 making diskettes 9 media 9 PC Card 10 typical 12, 14, 37 installation media requirements 9 installing new firmware PC Card 34 Internet Protocol address, defined 28 IP address defined 28 releasing and renewing 28 setting 26, 27, 28

# L

LAN, wireless defined 5 ways to set up 6 launcher 19 buttons 19 starting 15, 22, 23, 26, 27, 28, 29 LED PC Card 32

### Μ

making installation diskettes 9 MIBs 39

# Ν

network ad hoc 5, 6, 26 association, defined 20 settings, configuring 23 network supplier support 40 Network/Security tab 22, 23 No Security 24

### 0

online technical services 39 open system 24 operating system requirements 9 Options tab 22

# Ρ

password changing user 28 PC Card inserting 10 LED 32 power management continuous access mode 27 power saving mode 27 setting 27 product registration 7

# R

reception 16 registration 7 requirements 9 returning products for repair 42 roaming, defined 5

# S

security 128-bit Dynamic Security Link 24, 25 40-bit Shared Key (Wi-Fi) 24 and network settings 23 guidelines 24 no security 24 settings 24 service area, defined 6 set up, wireless LAN 6 settinas encryption 24 network, configuring 23 security 24 security and network 23 status display, Ethernet 20, 21 icons 20 string, encryption 25

# Т

technical support 3Com Knowledgebase Web Services 39 3Com URL 39 network suppliers 40 product repair 42 Tools tab 22 troubleshooting firmware PC Card 34 typical installation 12, 14, 37

# U

upgrading PC Card firmware 34 URL 39

# W

warranty, registration 7 Web browser requirements 9 Windows system tray, 3Com icon 20 wireless association (connection) 5, 20 clients, defined 5 wireless LAN defined 5 ways to set up 6 wireless LAN service area 6, 23 WLAN Configuration Utility 21 WLAN launcher 19 buttons 19 starting 15, 22, 23, 26, 27, 28, 29 WLAN service area defined 6 setting up 23 World Wide Web (WWW) 39

# **REGULATORY COMPLIANCE INFORMATION**

| FCC RADIO-FREQUENCY<br>EXPOSURE NOTICE                         | This device generates and radiates radio-frequency energy. In order to comply with FCC radio-frequency radiation exposure guidelines for an uncontrolled environment, this equipment has to be installed and operated while maintaining a minimum body to antenna distance of 2.5 cm.                                                                                                    |                                                                                                    |                                                                                 |  |                                                                                        |                                                                                                    |  |  |
|----------------------------------------------------------------|----------------------------------------------------------------------------------------------------|----------------------------------------------------------------------------------------------------|---------------------------------------------------------------------------------|--|----------------------------------------------------------------------------------------|----------------------------------------------------------------------------------------------------|--|--|
|                                                                | This product does not contain any user serviceable components. Any unauthorized product changes or modifications will invalidate 3Com's warranty and all applicable regulatory certifications and approvals.                                                                                                    |                                                                                                    |                                                                                 |  |                                                                                        |                                                                                                    |  |  |
| FCC Part 15 Notice<br>(Applicable to Use Within                | This device complies with part 15 of the FCC Rules. Operation is subject to the following two conditions: (1) This device may not cause harmful interference, and (2) this device must accept any interference received, including interference that may cause undesired operation.                                                                                                    |                                                                                                    |                                                                                 |  |                                                                                        |                                                                                                    |  |  |
|                                                                | <ul> <li>WARNING: This equipment has been tested and found to comply with the limits for a Class B digital device, pursuant to Part 15 of the FCC Rules. These limits are designed to provide reasonable protection against harmful interference in a residential installation. This equipment generates, uses and can radiate radio frequency energy and, if not installed and used in accordance with the instructions, may cause harmful interference to radio communications. However, there is no guarantee that interference will not occur in a particular installation. If this equipment does cause harmful interference to radio or television reception, which can be determined by turning the equipment off and on, the user is encouraged to try to correct the interference by one or more of the following measures:</li> <li>Reorient or relocate the receiving antenna.</li> <li>Increase the separation between the equipment and receiver.</li> </ul> |                                                                                                    |                                                                                 |  |                                                                                        |                                                                                                    |  |  |
|                                                                |                                                                                                    |                                                                                                    |                                                                                 |  | <ul> <li>Connect the equ</li> </ul>                                                    | Connect the equipment into an outlet on a circuit different from the one which the receiver is connected to. |  |  |
|                                                                |                                                                                                    |                                                                                                    |                                                                                 |  | <ul> <li>Consult the dealer or an experienced radio/TV technician for help.</li> </ul> |                                                                                                    |  |  |
|                                                                |                                                                                                    | The user may find t                                                                                                    | he following booklet prepared by the Federal Communications Commission helpful: |  |                                                                                        |                                                                                                    |  |  |
|                                                                |                                                                                                    | The Interference Ha                                                                                                    | andbook                                                                         |  |                                                                                        |                                                                                                    |  |  |
|                                                                | This booklet is avail                                                                                                    | able from the U.S. Government Printing Office, Washington, D.C. 20402. Stock No. 004-000-00345-4.                                                                                                    |                                                                                 |  |                                                                                        |                                                                                                    |  |  |
| MANUFACTURER'S<br>DECLARATION OF<br>CONFORMITY                 | <b>3Com Corporation</b><br>5400 Bayfront Plaza<br>P.O. Box 58145<br>Santa Clara, CA 95<br>(408) 326-5000                                                                                                    | <b>n</b><br>a<br>054-8145                                                                                                    |                                                                                 |  |                                                                                        |                                                                                                    |  |  |
|                                                                | Declares that the                                                                                                    | product:                                                                                                    |                                                                                 |  |                                                                                        |                                                                                                    |  |  |
|                                                                | Date:                                                                                                    | 1 November 2000                                                                                                    |                                                                                 |  |                                                                                        |                                                                                                    |  |  |
|                                                                | Brand Name:                                                                                                    | 3Com Corporation                                                                                                    |                                                                                 |  |                                                                                        |                                                                                                    |  |  |
|                                                                | Model Number:                                                                                                    | WL-305                                                                                                    |                                                                                 |  |                                                                                        |                                                                                                    |  |  |
|                                                                | Equipment Type:                                                                                                    | Wireless LAN PC Card                                                                                                    |                                                                                 |  |                                                                                        |                                                                                                    |  |  |
|                                                                | Complies with Part<br>harmful interferenc<br>undesired operatior                                                                                                    | 15 of the FCC rules. Operation is subject to the following two conditions: (1) this device may not cause e, and (2) this device must accept any interference received, including interference that may cause n. |                                                                                 |  |                                                                                        |                                                                                                    |  |  |
|                                                                | 3Com C<br>FC<br>FOR H                                                                                                    | Tested to Comply<br>With FCC Standards                                                                                                    |                                                                                 |  |                                                                                        |                                                                                                    |  |  |
| Industry Canada Notice<br>(Applicable to Use Within<br>Canada) | This Class B digital apparatus complies with Canadian ICES-003.<br>To prevent radio interference to the licensed service, this device is intended to be operated indoors and away from windows to<br>provide maximum shielding. Equipment (or its transmit antenna) that is installed outdoors is subject to licensing.                                                                                                    |                                                                                                    |                                                                                 |  |                                                                                        |                                                                                                    |  |  |
| Avis de Conformité à la                                        | Cet appareil numér                                                                                                    | ique de la classe B est conform à la norme NMB-003 du Canada.                                                                                                    |                                                                                 |  |                                                                                        |                                                                                                    |  |  |
| Réglementation<br>d'Industrie CANADA                           | Pour empêcher que<br>l'intérieur seulemer                                                                                                    | cet appareil cause du brouillage au service faisant l'objet d'une licence, cet appareil doit être utilisé à<br>It et devrait être placé loin des fenêtres afin de fournir un écran de blindage maximal.         |                                                                                 |  |                                                                                        |                                                                                                    |  |  |
| European Community - CE<br>Notice                              | Marking by the sym                                                                                                    | nbol:                                                                                                    |                                                                                 |  |                                                                                        |                                                                                                    |  |  |
|                                                                | C€0682 ()                                                                                                    | D                                                                                                    |                                                                                 |  |                                                                                        |                                                                                                    |  |  |
|                                                                | indicates complianc                                                                                                    | e of this equipment to the R&TTE Directive 1999/5/EC. Such marking is indicative that this equipment meets                                                                                                    |                                                                                 |  |                                                                                        |                                                                                                    |  |  |

or exceeds the following technical standards:

- ETS 300 328 Electromagnetic compatibility and Radio spectrum Matters (ERM); Wideband Transmission systems; data transmission equipment operating in the 2,4 GHz ISM band and using spread spectrum modulation techniques
- ETS 300 826 Electromagnetic compatibility and Radio spectrum Matters (ERM); ElectroMagnetic Compatibility (EMC) standard for 2,4 GHz wideband transmission systems and High PErformance Radio Local Area Network (HIPERLAN) equipment
- ES 59005 Considerations for the evaluation of human exposure to electromagnetic fields (EMF's) from mobile telecommunication equipment (MTE) in the frequency range 30 MHz - 6 GHz
- EN 55022 Limits and Methods of Measurement of Radio Interference Characteristics of Information Technology Equipment. (CISPR 22 Class B).
- EN 60950 Safety of information technology equipment, including electrical business equipment.

| SAFETY COMPLIANCE NOTICE | This device has been tested and certified according to the following safety standards and is intended for use only in Information Technology Equipment which has been tested and certified to these or other equivalent standards: |
|--------------------------|----------------------------------------------------------------------------------------------------|
|                          |                                                                                                    |

- UL Standard 1950 / CSA C22.2 No. 950
- IEC 60950
- EN 60950

### **3COM END USER SOFTWARE LICENSE AGREEMENT**

#### IMPORTANT: Read Before Installing The Software

YOU SHOULD CAREFULLY READ THE FOLLOWING TERMS AND CONDITIONS BEFORE DOWNLOADING, INSTALLING AND USING THIS PRODUCT, THE USE OF WHICH IS LICENSED BY 3COM CORPORATION ("3COM") TO ITS CUSTOMERS FOR THEIR USE ONLY AS SET FORTH BELOW. DOWNLOADING, INSTALLING OR OTHERWISE USING ANY PART OF THE SOFTWARE OR DOCUMENTATION INDICATES THAT YOU ACCEPT THESE TERMS AND CONDITIONS. IF YOU DO NOT AGREE TO THE TERMS AND CONDITIONS OF THIS AGREEMENT, DO NOT DOWNLOAD, INSTALL OR OTHERWISE USE THE SOFTWARE OR DOCUMENTATION, DO NOT CLICK ON THE "I AGREE" OR SIMILAR BUTTON. AND IF YOU HAVE RECEIVED THE SOFTWARE AND DOCUMENTATION ON PHYSICAL MEDIA, RETURN THE ENTIRE PRODUCT WITH THE SOFTWARE AND DOCUMENTATION UNUSED TO THE SUPPLIER WHERE YOU OBTAINED IT.

LICENSE: 3Com grants you a nonexclusive, nontransferable (except as specified herein) license to use the accompanying software program(s) in executable form (the "Software") and accompanying documentation (the "Documentation"), subject to the terms and restrictions set forth in this Agreement. You are not permitted to lease, rent, distribute or sublicense (except as specified herein) the Software or Documentation or to use the Software or Documentation in a time-sharing arrangement or in any other unauthorized manner. Further, no license is granted to you in the human readable code of the Software (source code). Except as provided below, this Agreement does not grant you any rights to patents, copyrights, trade secrets, trademarks, or any other rights with respect to the Software or Documentation.

Subject to the restrictions set forth herein, the Software is licensed to be used by one (1) user on any personal computer owned by or leased to you, for your internal use. You may reproduce one (1) copy of the Software and Documentation for backup or archive purposes. Any copy of the Software and Documentation must contain 3Com's and its licensors' proprietary rights and copyright notices in the same form as on the original. You agree not to remove or deface any portion of any legend provided on any licensed program or documentation delivered to you under this Agreement.

ASSIGNMENT; NO REVERSE ENGINEERING: You may transfer the Software, Documentation and the licenses granted herein to another party in the same country in which you obtained the Software and Documentation if the other party agrees in writing to accept and be bound by the terms and conditions of this Agreement. If you transfer the Software and Documentation, you must at the same time either transfer all copies of the Software and Documentation to the party or you must destroy any copies not transferred. Except as set forth above, you may not assign or transfer your rights under this Agreement.

Modification, reverse engineering, reverse compiling, or disassembly of the Software is expressly prohibited. However, if you are a European Union ("EU") resident, information necessary to achieve interoperability of the Software with other programs within the meaning of the EU Directive on the Legal Protection of Computer Programs is available to you from 3Com upon written request.

**EXPORT RESTRICTIONS:** The Software, including the Documentation and all related technical data (and any copies thereof) (collectively "Technical Data"), is subject to United States Export control laws and may be subject to export or import regulations in other countries. In addition, the Technical Data covered by this Agreement may contain data encryption code which is unlawful to export or transfer from the United States or country where you legally obtained it without an approved U.S. Department of Commerce export license and appropriate foreign export or import license, as required. You agree that you will not export or re-export the Technical Data (or any copies thereof) or any products utilizing the Technical Data in violation of any applicable laws or regulations of the United States or the country where you legally obtained it. You are responsible for obtaining any licenses to export, re-export or import the Technical Data. In addition to the above, the Product may not be used, exported or re-exported (i) into or to a national or resident of any country to which the U.S. has embargoed; or (ii) to any one on the U.S. Commerce Department's Table of Denial Orders or the U.S. Treasury Department's list of Specially Designated Nationals.

**TRADE SECRETS; TITLE:** You acknowledge and agree that the structure, sequence and organization of the Software are the valuable trade secrets of 3Com and its suppliers. You agree to hold such trade secrets in confidence. You further acknowledge and agree that ownership of, and title to, the Software and Documentation and all subsequent copies thereof regardless of the form or media are held by 3Com and its suppliers.

**UNITED STATES GOVERNMENT LEGENDS:** The Software, Documentation and any other technical data provided hereunder is commercial in nature and developed solely at private expense. The Software is delivered as "Commercial Computer Software" as defined in DFARS 252.227-7014 (June 1995) or as a commercial item as defined in FAR 2.101(a) and as such is provided with only such rights as are provided in this Agreement, which is 3Com's standard commercial license for the Software. Technical data is provided with limited rights only as provided in DFAR 252.227-7015 (Nov. 1995) or FAR 52.227-14 (June 1987), whichever is applicable.

TERM AND TERMINATION: The licenses granted hereunder are perpetual unless terminated earlier as specified below. You may terminate the licenses and this Agreement at any time by destroying the Software and Documentation together with all copies and merged portions in any form. The licenses and this Agreement will also terminate immediately if you fail to comply

with any term or condition of this Agreement. Upon such termination you agree to destroy the Software and Documentation, together with all copies and merged portions in any form.

LIMITED WARRANTIES AND LIMITATION OF LIABILITY: All warranties and limitations of liability applicable to the Software are as stated on the Limited Warranty Card or in the product manual, whether in paper or electronic form, accompanying the Software. Such warranties and limitations of liability are incorporated herein in their entirety by this reference.

GOVERNING LAW: This Agreement shall be governed by the laws of the State of California, U.S.A. excluding its conflicts of laws principles and excluding the United Nations Convention on Contracts for the International Sale of Goods.

SEVERABILITY: In the event any provision of this Agreement is found to be invalid, illegal or unenforceable, the validity, legality and enforceability of any of the remaining provisions shall not in any way be affected or impaired and a valid, legal and enforceable provision of similar intent and economic impact shall be substituted therefor.

ENTIRE AGREEMENT: This Agreement sets forth the entire understanding and agreement between you and 3Com and supersedes all prior agreements, whether written or oral, with respect to the Software and Documentation, and may be amended only in a writing signed by both parties.

Should you have any questions concerning this Agreement or if you desire to contact 3Com for any reason, please contact the 3Com subsidiary serving your country, or write: 3Com Corporation, Customer Support Information, 5400 Bayfront Plaza, Santa Clara, CA 95052

3Com Corporation, 5400 Bayfront Plaza, P.O. Box 58145, Santa Clara, CA 95052-8145. (408) 326-5000

Copyright © 2001 3Com Corporation. All rights reserved. 3Com is a registered trademark of 3Com Corporation.

Version 2.0.1

Download from Www.Somanuals.com. All Manuals Search And Download.

Free Manuals Download Website <u>http://myh66.com</u> <u>http://usermanuals.us</u> <u>http://www.somanuals.com</u> <u>http://www.4manuals.cc</u> <u>http://www.4manuals.cc</u> <u>http://www.4manuals.cc</u> <u>http://www.4manuals.com</u> <u>http://www.404manual.com</u> <u>http://www.luxmanual.com</u> <u>http://aubethermostatmanual.com</u> Golf course search by state

http://golfingnear.com Email search by domain

http://emailbydomain.com Auto manuals search

http://auto.somanuals.com TV manuals search

http://tv.somanuals.com